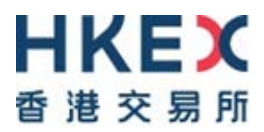

# **USER GUIDE**

# THE ELECTRONIC COMMUNICATION PLATFORM

Version 2.20

December 2021

# **Table of Contents**

| Overv    | view of      | the Electronic Communication Platform (ECP)                                   | 4    |
|----------|--------------|-------------------------------------------------------------------------------|------|
| 1.1.     | The E        | CP Homepage                                                                   | 4    |
|          | 1.1.1        | Global Header                                                                 | 4    |
|          | 1.1.2        | Breadcrumb                                                                    | 5    |
|          | 1.1.3        | Links                                                                         | 5    |
|          | 1.1.4        | Global Footer                                                                 | 6    |
|          | 1.1.5        | Login Box                                                                     | 6    |
| 1.2.     | The E        | CP Menu Bar                                                                   | 7    |
| 1.3.     | Acces        | sing the ECP                                                                  | 8    |
|          | 1.3.1        | Login the ECP                                                                 | .15  |
|          | 1.3.2        | Forget Password                                                               | .16  |
|          | 1.3.3        | Change Password                                                               | .16  |
|          | 1.3.4        | Logout                                                                        | .17  |
| Key fu   | inction      | s of the ECP                                                                  | .18  |
| 1.4.     | Down         | load                                                                          | .18  |
|          | 1.4.1        | The "Download Corner" page                                                    | .18  |
|          | 1.4.2        | Download a file                                                               | .19  |
|          | 1.4.3        | Print the "Download Corner" page                                              | .20  |
|          | 1.4.4        | Export the list of files for download                                         | .21  |
| 1.5.     | Submi        | ssion                                                                         | .22  |
|          | 1.5.1        | The "Submission" page                                                         | .22  |
|          | 1.5.2        | Print the "Submission" page                                                   | .24  |
|          | 1.5.3        | Submit a File                                                                 | .24  |
| 1.6.     | Activi       | ty Enquiry                                                                    | .29  |
|          | 1.6.1        | The "Activity Enquiry" page                                                   | .29  |
|          | 1.6.2        | Generate Activity Enquiry Report                                              | .30  |
|          | 1.6.3        | Activity Enquiry Report                                                       | .33  |
|          | 1.6.4        | Download files submitted to a Submission Type which you are allowed to        |      |
|          | access       | 34                                                                            |      |
|          | 1.6.5        | Print the Activity Enquiry Report                                             | .36  |
| <b>D</b> | 1.6.6        | Save the Activity Enquiry Report                                              | .37  |
| Kegula   | ar hous<br>- | sekeeping tasks                                                               | .38  |
| * For    | Large        | <b>Upen Position Report of Beneficial Identity and Transaction Originator</b> | for  |
| Index    | futures      | s/options contract or other futures contract and for Stock Options contra     | ict, |
| the file | es will      | be kept for download for 1 week                                               | .38  |

# Appendices

| Appendix A: Submission of Stamp Duty Daily Return (Form SD-1)                                                   | 39        |
|----------------------------------------------------------------------------------------------------|-----------|
| Appendix B: Submission of Options Market Maker Jobbing Transaction Composite<br>Reporting Form (Form SD-4)      | 42        |
| Appendix C: Submission of Securities Market Maker Transaction Reporting Form (Form 5) (REMOVED)                 | SD-<br>45 |
| Appendix D: Submission of Stock Borrowing and Lending Monthly Report for China<br>Connect Securities (Form SBL) | 48        |

| Appendix E: Submission of Shanghai-Hong Kong Stock Connect Quarterly Return on<br>Trading Composition (Form TCS)                                         |
|----------------------------------------------------------------------------------------------------|
| Appendix F: Submission of Large Open Position Report of Beneficial Identity for Index futures/options contract or other futures contract (Form LOPBI)    |
| Appendix G: Submission of Large Open Position Report of Transaction Originator for Index futures/options contract or other futures contract (Form LOPTO) |
| Appendix H: Submission of Large Open Position Report of Beneficial Identity on Stock<br>options contract (Form SOLBI)                                    |
| Appendix I: Submission of Large Open Position Report of Transaction Originator on Stock options contract (Form SOLTO)                                    |
| Appendix J: Submission of Short Selling Weekly Report for China Connect Securities (Form SSH)                                                            |
| Appendix K: Submission of Stock Borrowing and Lending Monthly Report for China<br>Connect Securities (Shenzhen-Hong Kong Stock Connect) (Form SZSBL)62   |
| Appendix L: Submission of Shenzhen-Hong Kong Stock Connect Quarterly Return on<br>Trading Composition (Form SZTCS)                                       |
| Appendix M: Submission of Short Selling Weekly Report for China Connect Securities<br>(Shenzhen-Hong Kong Stock Connect) (Form SZSSH)                    |
| Appendix N: Submission of Self-Attestation of Compliance Questionnaire (For SEHK, HKSCC and SEOCH Participants)                                          |
| Appendix O: Submission of Stock Options Market Maker Affiliate Financial Statement70                                                                     |
| Appendix P: Submission of Excess Position Limit Usage Reporting for ETF Market Makers<br>72                                                              |
| Appendix Q: Submission of Self-Attestation of Compliance Questionnaire (For HKFE and HKCC Participants)                                                  |
| Appendix R: Submission of SFTP User Account Registration / Update for Northbound<br>Investor ID Model                                                    |
| Appendix S: Submission of BCAN Error Report for Shanghai Connect                                                                                         |
| Appendix T: Submission of BCAN Error Report for Shenzhen Connect                                                                                         |
| Appendix U: Submission of ETF Market Makers Underlying Stock Transactions Reporting<br>Form (Form SD-6)                                                  |
| Appendix V: Submission of ETF Market Makers Underlying Stock Transactions Reporting<br>Form (Supplemental) (Form SD-6A)                                  |
| Appendix W: Submission of Documents Request from HKEX                                                                                                    |

### **Overview of the Electronic Communication Platform (ECP)**

This user guide explains the operations of using the Electronic Communication Platform System (ECP) for participants and other stakeholders of Hong Kong Exchanges and Clearing Limited (HKEX) and its subsidiaries. The ECP users can use this platform to download files distributed to them and submit files to HKEX and its subsidiaries.

# **1.1. The ECP Homepage**

The various functions of the ECP homepage are highlighted as per the figure below.

| <b>HKEX</b><br>香港交易所             | 11.1<br>Electronic Communication Platform<br>10 → ENG   %2   %4                                                                            |
|----------------------------------|----------------------------------------------------------------------------------------------------|
| Login 🔶                          |                                                                                                    |
| ECP > Login 1.1.2<br>Links 1.1.3 | Welcome to the ECP                                                                                                    |
| About ECP                        | Please enter your User ID and Password for login.                                                                                          |
| ECP User Guide                   |                                                                                                    |
| HKEX Home                        | User ID:                                                                                                    |
|                                  | Password:                                                                                                    |
|                                  | Login Cancel                                                                                                    |
|                                  | Forget your ID/Password?                                                                                                    |
|                                  |                                                                                                    |
|                                  |                                                                                                    |
|                                  |                                                                                                    |
|                                  |                                                                                                    |
|                                  |                                                                                                    |
|                                  |                                                                                                    |
|                                  |                                                                                                    |
|                                  |                                                                                                    |
|                                  | 1.1.4<br>Disclaimer   Hyperlink Policy   Privacy Policy<br>Convright © 2010 Hong Kong Exchanges and Clearing Limited. All rights reserved. |

Figure 1: The ECP homepage

### 1.1.1 Global Header

Global Header appears at the top of the page throughout most pages in the ECP.

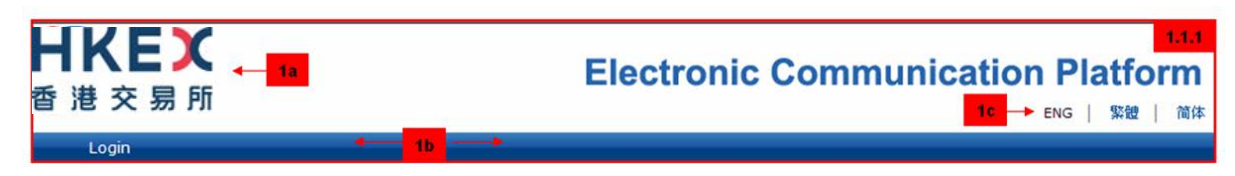

Figure 2: Global Header

**1a)** HKEX Logo – The logo appears at the top left corner of the global header. When you click the logo, it will link you to the homepage of the HKEX corporate website of the same language version in which you are using.

**1b**) ECP Menu Bar – The menu bar is the blue bar at the bottom of the global header. Once you log into the ECP, links to the 3 key functions will appear on the menu bar throughout the ECP. (Refer to Section 1.2 for details)

**1c)** Language Buttons – The ECP interface is available in three languages: English, Traditional Chinese and Simplified Chinese<sup>1</sup>. You can choose your preferred language by clicking the language bar<sup>1</sup> at the top right hand corner of the ECP homepage.

### 1.1.2 Breadcrumb

Breadcrumb appears under the menu bar throughout most pages in the ECP. The static breadcrumb shows the page title of the current page you are on.

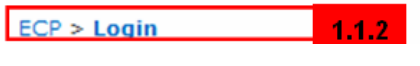

Figure 3: Breadcrumb

### 1.1.3 Links

Links appear on the left hand side of most pages in the ECP. These links will bring you to more information resources related to the ECP.

| Links                       | 1.1.3          |
|-----------------------------|----------------|
| About ECP<br>ECP User Guide | 3a<br>3b<br>3c |
| Change Password             | 3d<br>3e       |
| HKEx Home                   | Зf             |

#### Figure 4: Links

**3a)** About ECP – Link to a brief overview of the ECP.

<sup>&</sup>lt;sup>1</sup> Your current login session will end if you switch from your preferred language to Simplified Chinese or from Simplified Chinese to another language after you have logged into the ECP. You will then be diverted to the login page again in order to continue your use of the ECP.

**3b**) ECP User Guide – Link to download the ECP User Guide.

**3c)** Terms of Use – Link to the Terms and Conditions of using the ECP. You are deemed to have accepted the Terms of Use once you log in the ECP.

**3d**) Change Password – Link to the Change Password page. (This link will only appear after you log in the ECP. This link is not being shown on the ECP homepage.)

**3e**) Logout – Link to log out of the ECP. (This link will only appear after you log in the ECP. This link is not being shown on the ECP homepage.)

**3f**) HKEX Home – Link to the homepage of HKEX corporate website.

### 1.1.4 Global Footer

Global Footer appears at the bottom of most pages in the ECP.

You can access the Disclaimer, Hyperlink Policy and Privacy Policy by clicking the hyperlinks.

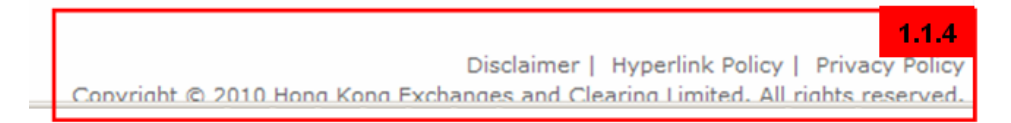

#### Figure 5: Global Footer

### 1.1.5 Login Box

Enter your registered login information into the "User ID" and "Password" fields to access the ECP. (Refer to Section 1.3.1 for details)

| ,                                            | Welcome to the ECP              | 1.1 |
|----------------------------------------------|---------------------------------|-----|
| Please enter your U<br>User ID:<br>Password: | Jser ID and Password for login. |     |
|                                              | Login Cancel                    |     |
|                                              | Forget your ID/Password?        |     |

Figure 6: Login Box

## 1.2. The ECP Menu Bar

The ECP contains 3 key sections. These sections can be accessed via the links on the blue ECP menu bar at the bottom of the global header. You can swap between these 3 sections by clicking the links on the menu bar.

The 3 key sections are:

- 1) Download Corner (Refer to Section 1.4 for details on its function)
- 2) Submission (Refer to Section 1.5 for details on its function)
- 3) Activity Enquiry (Refer to Section 1.6 for details on its function)

| Unks              | Download Co      | omer                          | ABC Securities Li            |
|-------------------|------------------|-------------------------------|------------------------------|
| out ECP           | Daten            | Subject                       | Available For Download Until |
| P User Guide      | 21-04-2010 17:48 | test bulk upload again [More] |                              |
| and the second    | 21-04-2010 17:48 | test bulk upload again [More] |                              |
| ms of Use         | 21-04-2010 17:48 | test bulk upload again [More] | *                            |
| ange Password     | 21-04-2010 17:48 | test bulk upload again [More] | *.                           |
| out               | 21-04-2010 17:48 | test bulk upload again [More] | +                            |
| the second second | 21-04-2010 17:48 | test bulk upload again [More] | +                            |
|                   |                  |                               |                              |

Figure 7: The ECP Menu Bar

## **1.3.** Accessing the ECP

Please use Internet Explorer (IE), Microsoft Edge (Edge) or Google Chrome (Chrome) to access ECP. For IE, first configure your IE browser's setting. The IE versions shown below for illustration are IE 8 and IE11. For other IE versions, please consult your IT support or vendor on the settings required. Please follow the steps as illustrated below:

1) Open an Internet Explorer browser. Select Internet Options under the Tools menu.

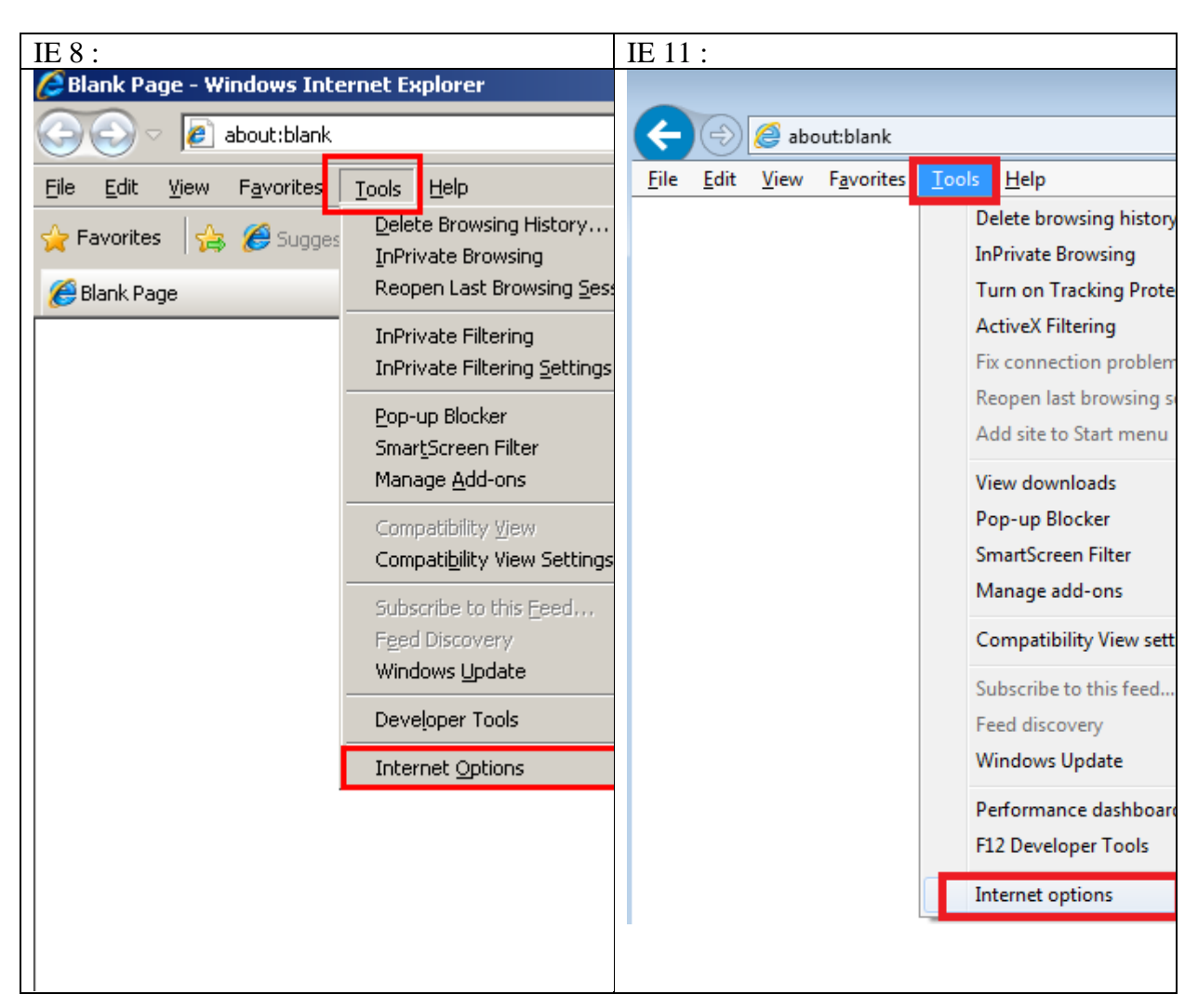

Figure 8: Select Internet Options under Tools menu

2) Select the "Security" tab in the Internet Options window.

| IE 8:                                                                                                    | IE 11:                                                                                                    |
|----------------------------------------------------------------------------------------------------|----------------------------------------------------------------------------------------------------|
| Internet Options     ?       Genera     Security       Privacy     Content       Connections     Programs       Advanced       Home page       To create home page tabs, type each address on its own line.       about:blank                                                                                                    | Internet Options       Privacy       Content       Connections       Programs       Advanced         Home page       Item to create home page tabs, type each address on its own line.       Item to create home page tabs, type each address on its own line.         about:blank       Item to create home page tabs, type each address on its own line.                        |
| Use gurrent Use default Use blank<br>Browsing history<br>Delete temporary files, history, cookies, saved passwords,<br>and web form information.<br>Delete browsing history on exit<br>Delete Settings<br>Search<br>Change search defaults. Settings<br>Tabs<br>Change how webpages are displayed in Settings<br>Appearance<br>Colors Languages Fonts Accessibility<br>OK Cancel Apply | Use current Use default Use new tab Startup Start with tabs from the last session Start with home page Tabs Change how webpages are displayed in tabs. Tabs Browsing history Delete temporary files, history, cookies, saved passwords, and web form information. Delete browsing history on exit Delete Settings Appearance Colors Languages Fonts Accessibility OK Cancel Apply |

Figure 9: Select "Security" tab

3) Select "Trusted Sites" on the "Security" tab page and then click the "Sites..." button.

| IE 8:                                                                                                    | IE 11:                                                                                                    |
|----------------------------------------------------------------------------------------------------|----------------------------------------------------------------------------------------------------|
| Internet Options         ? ×           General         Security         Privacy         Content         Connections         Programs         Advanced | Internet Options           General         Security         Privacy         Content         Connections         Programs         Advanced                                                           |
| Select a zone to view or charge security settings.                                                                                                    | Select a zone to view or change occarity oction s.                                                                                                    |
| Trusted sites<br>This zone contains websites that you<br>trust not to damage your computer or<br>your files.<br>You have websites in this zone.       | Trusted sites<br>This zone contains websites that you<br>trust not to damage your computer or<br>your files.                                                                                        |
| <b>Custom</b><br>Custom settings.<br>- To change the settings, click Custom level.<br>- To use the recommended settings, click Default level.         | Security level for this zone<br>Allowed levels for this zone: All<br>- Medium<br>- Prompts before downloading potentially unsafe<br>- content<br>- Unsigned ActiveX controls will not be downloaded |
| Qustom level     Default level       Reset all zones to default level                                                                                 | Enable Protected Mode (requires restarting Internet Explorer) Custom level Default level Reset all zones to default level                                                                           |
| OK Cancel Apply                                                                                                    | OK Cancel Apply                                                                                                    |

Figure 10: Select "Trusted Sites"

4) Enter "<u>https://www.ecp.hkex.com.hk</u>"in the text field under "Add this Web site to the zone." Click the "Add" button, and then click the "Close" button. The ECP URL will then be added to your browser as one of the trusted sites.

| IE 8:                                                                                                    | IE 11:                                                                                                    |
|----------------------------------------------------------------------------------------------------|----------------------------------------------------------------------------------------------------|
| Internet Options                                                                                                    | Internet Options                                                                                                 |
| Trusted sites                                                                                                    | Trusted sites                                                                                                    |
| You can add and remove websites from this zone. All websites in this zone will use the zone's security settings.                                                                                                    | You can add and remove websites from this zone. All websites in this zone will use the zone's security settings. |
| Add this website to the zone:                                                                                                    |                                                                                                    |
| https://www.ecp.hkex.com.hk                                                                                                    | Add this website to the zone:                                                                                    |
| Websites:                                                                                                    |                                                                                                    |
| about:internet       Remove         http://*.update.microsoft.com       http://*.windowsupdate.com         http://*.windowsupdate.microsoft.com       http:///192.168.152.1         http://192.168.152.1       Image: Common state state | Websites:          Remove         Require server verification (https:) for all sites in this zone                |
|                                                                                                    | Close                                                                                                    |
| Custom level Default level                                                                                                    | Enable Protected Mode (requires restarting Internet Explorer)                                                    |
|                                                                                                    | Custom level Default level                                                                                       |
| <u>R</u> eset all zones to default level                                                                                                    | Reset all zones to default level                                                                                 |
| OK Cancel Apply                                                                                                    | OK Cancel Apply                                                                                                  |

Figure 11: Add ECP web site address as trusted site

5) Select "Trusted Sites" on the "Security" tab page again and then click the "Custom Level"... button.

| IE 8:                                                                                                    | IE 11:                                                                                                    |
|----------------------------------------------------------------------------------------------------|----------------------------------------------------------------------------------------------------|
| Internet Options                                                                                                    | Internet Options                                                                                                    |
| General Security Privacy Content Connections Programs Advanced                                                                                | General Security Privacy Content Connections Programs Advanced                                                                                                    |
| Select a zone to view or change security settings.                                                                                            | Select a zone to view or change security settings.                                                                                                    |
| Internet Local intranet Trusted sites                                                                                                    | Internet Local intranet Trusted sites Restricted sites                                                                                                    |
| Trusted sites                                                                                                    | Trusted sites<br>This zone contains websites that you<br>trust not to damage your computer or<br>your files.                                                                                                    |
| Security level for this zone                                                                                                    | Security level for this zone                                                                                                    |
| <b>Custom</b><br>Custom settings.<br>- To change the settings, click Custom level.<br>- To use the recommended settings, click Default level. | Allowed levels for this zone: All  Allowed levels for this zone: All  Allowed levels for this zone: All  Allowed levels for downloading potentially unsafe  Content  Content |
| Custom level         Default level           Reset all zones to default level                                                                 | Enable Protected Mode (requires restarting Internet Explorer)     Custom level     Default level     Reset all zones to default level                                                                                                    |
| OK Cancel Apply                                                                                                    | OK Cancel Apply                                                                                                    |

Figure 12: Modify Custom Level of trusted site

6) For IE 8, select "Enable" under both "Automatic prompting for file downloads" and "File download" under the "Downloads" setting and click the "OK" button. For IE 11, select "Enable" under "File download" and the "Downloads" setting and click the "OK" button.

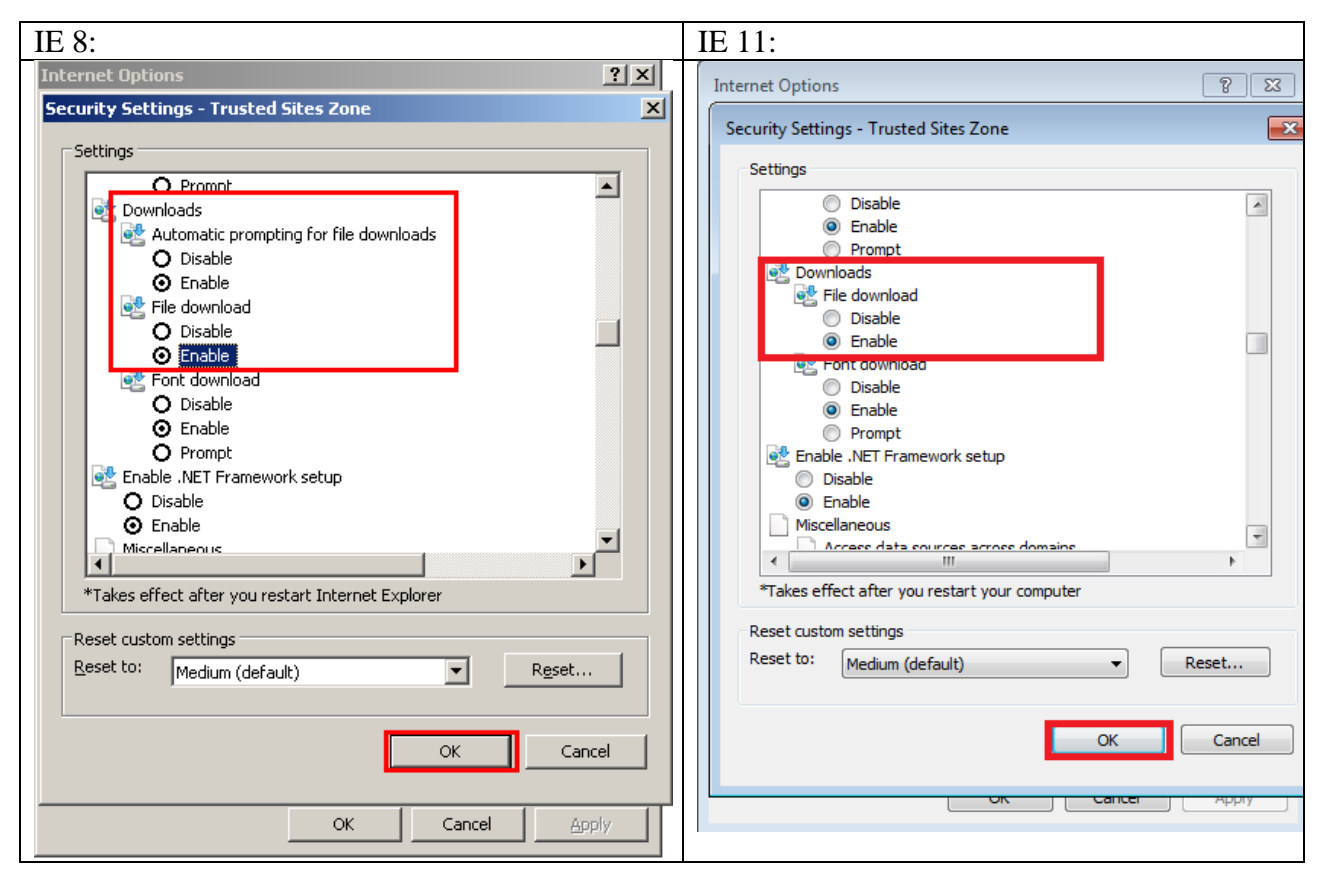

Figure 13: Enable File download in Downloads option

7) Select the "Advanced" tab in the Internet Options window. Select "Use TLS 1.1" and "Use TLS 1.2" under the "Security" setting and click the "OK" button to complete the process.

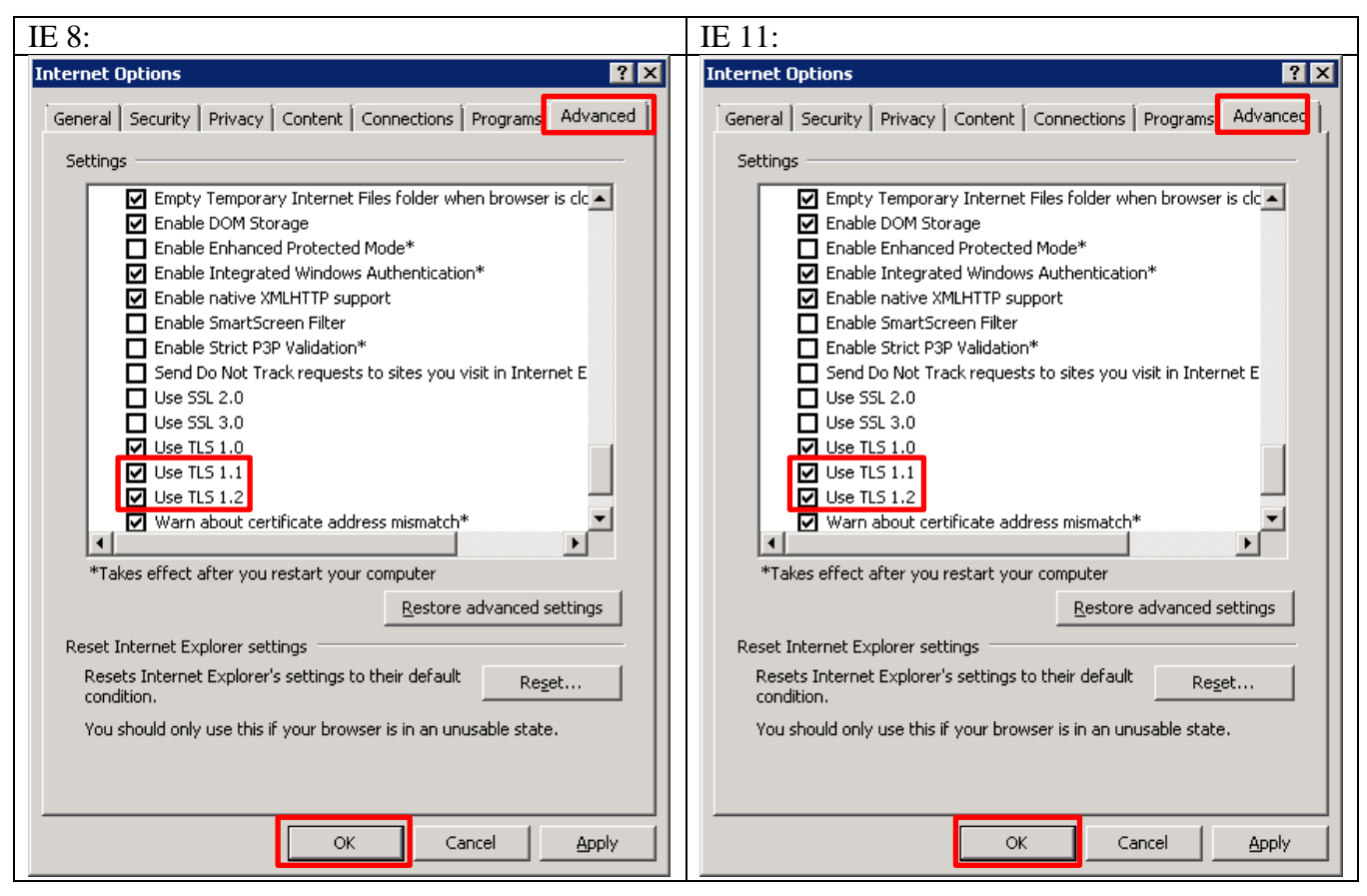

Figure 14: Enable TLS 1.1 and 1.2

You can now connect to the Internet through an Internet Explorer browser.<sup>2</sup>

To access the ECP, input <u>https://www.ecp.hkex.com.hk</u> in IE, Edge or Chrome browser as the website destination, and the ECP homepage (the login page) will appear in a new window<sup>3</sup> (see Figure 1: The ECP Homepage).

### **1.3.1 Login the ECP**

Input your User ID and Password in the corresponding fields on the ECP homepage. After filling in all information, click the "Login" button to log in to the ECP system or click the "Cancel" button to clear the fields and re-enter the login information.

<sup>&</sup>lt;sup>2</sup> The ECP website is compatible with Microsoft IE8, IE9, IE10 & IE11. However, combination of Microsoft Windows XP AND IE8 is NOT compatible due to security issue.

<sup>&</sup>lt;sup>3</sup> If you are using IE8, IE9, IE10 or IE11, you must ensure that the pop up blocker of the IE is disabled. If you are using Edge or Chrome, you must ensure always allowing pop-ups from <u>https://www.ecp.hkex.com.hk</u>

# Welcome to the ECP

| m03920sdbiu              |
|--------------------------|
| •••••                    |
| Login Cancel             |
| Forget your ID/Password? |
|                          |

#### Figure 15: Login Box

If you input an invalid user ID and/or password, the system will display an error message. In such case, please enter the correct login information and try again. Your user account will be suspended after a total of six invalid login attempts. In such case, follow the instructions shown in the "Forget your ID/Password?" link at the login page to apply to HKEX for a password reset. The process of applying for a new password is the same as if you have forgotten your user ID.

Once you log in successfully, the "Submission" page or the "Download" page will appear as the landing page. Should there be download materials available from HKEX, the "Download" page will appear as the landing page by default.

#### **1.3.2 Forget Password**

If you forget your user ID and/or password, click "Forget your ID/Password?" in the login box and follow the instructions provided.

#### **1.3.3 Change Password**

To change your password, click "Change Password" under the "Links" section on the left hand side of the page after you log on to the ECP.

Input your old password into the "Old Password" field and new password into both the "New Password" and "Re-type New Password" fields. The password must be composed of 6 to 20 alphanumeric characters. You can click the "Clear" button for re-input or the "Back" button to return to the landing page (Download Corner / Submission) of ECP.

Once all fields are filled in, click the "Submit" button to save. If the operation is successful, the new password will be effective at your next login.

| <b>HKEX</b><br>香 港 交 易 所                                 |                                                         | Electronic Communication Platform<br>ENG   繁健   简体 |
|----------------------------------------------------------|---------------------------------------------------------|----------------------------------------------------|
| Login                                                    |                                                         |                                                    |
| ECP > Change Password                                    |                                                         |                                                    |
| Links                                                    | Change Password                                         |                                                    |
| About ECP<br>ECP User Guide<br>Terms of Use<br>HKEx Home | Old Password:<br>New Password:<br>Re-type New Password: | Please enter at least 6 alphanumeric characters.   |
|                                                          |                                                         | Submit Clear Back                                  |

#### Figure 16: Change Password

**Note:** For security reasons, the system will prompt you to change your password for the following occasions:

1) After your first login

2) After your password has been reset by the administrator

3) After your password has expired (The password is set to expire after every 90 days)

#### 1.3.4 Logout

You are required to log out of the system once you have completed your tasks on the ECP. To log out from the ECP system, click "Logout," which is under "Links" on the left hand side of the page.

## Key functions of the ECP

There are 3 key functions within the ECP – Download, Submission, and Activity Enquiry.

# 1.4. Download

The "Download Corner" page displays a list of files which is available for you to download.

## 1.4.1 The "Download Corner" page

Click "Download Corner" on the ECP menu bar and a list of downloadable files will appear.

| HKEX<br>香港交易所         |                  | Electronic C                               | ommunication Platform<br>ENG   繁健   简体 |
|-----------------------|------------------|--------------------------------------------|----------------------------------------|
| Download Corner       | Submission Act   | ivity Enquiry                              |                                        |
| ECP > Download Corner |                  |                                            | ABC Securities Limited                 |
| Links                 | Download C       | orner                                      |                                        |
| About ECP             | Date▽            | Subject                                    | Available For Download Until           |
| ECP User Guide        | 25-06-2010 16:05 | Download Testing - Download Testing [More] | 28-06-2010                             |
| Terms of Line         | 24-06-2010 17:51 | Download Testing - Download Testing        | 27-06-2010                             |
| Terms of Use          | 24-06-2010 17:41 | Download Testing - Download Testing        | 27-06-2010                             |
| Change Password       |                  |                                            |                                        |
| Logout                | Print            | Export                                     |                                        |
| HKEx Home             |                  |                                            |                                        |
|                       |                  |                                            |                                        |
|                       |                  |                                            |                                        |
|                       |                  |                                            |                                        |
|                       |                  |                                            |                                        |

Figure 17: "Download Corner" page

The list of downloadable files appears in a table with 3 columns:

- 1) The first column, "Date," displays the date and time of the file being distributed to your user account.
- 2) The second column, "Subject," displays the subject of the files in hyperlink.
- 3) The third column, "Available for Download Until," displays the last available date to download the document.

By default, the list of downloadable files is sorted in reverse chronological order. You can rearrange the files in chronological order by clicking the triangle icon besides "Date" in the header. The list can also be sorted by "Subject" or "Available for Download Until" by clicking the column header.

## 1.4.2 Download a file

To download a file, click the hyperlink of the file under "Subject".

#### Download Corner

| Dateマ            | Subject                                    | Available For Download Until |
|------------------|--------------------------------------------|------------------------------|
| 25-06-2010 16:05 | Download Testing - Download Testing [More] | 28-06-2010                   |
| 24-06-2010 17:51 | Download Testing - Download Testing        | 27-06-2010                   |
| 24-06-2010 17:41 | Download Testing - Download Testing        | 27-06-2010                   |
|                  |                                            |                              |
| Print E:         | kport                                      |                              |

#### Figure 18: Download a file on "Download Corner" page

The system may prompt a security alert of "To help protect y..." in a separate window. Click on the alert message and select "Download file..."

| 🎒 htt 💶 🗖    | ×                    |
|--------------|----------------------|
| protect y    | Download File        |
|              | What's the Risk?     |
|              | Information Bar Help |
| Unknown Zone |                      |

The system will then prompt a file download message for you to open or save the file. Click the "Open" button to open the file immediately, or click the "Save" button to save the file to your local drive. Otherwise, click the "Cancel" button to cancel the action and return to the "Download Corner" page.

### **Download Corner**

|               | File Download 🔀                                                                                                    |                              |
|---------------|----------------------------------------------------------------------------------------------------|------------------------------|
| Dateマ         |                                                                                                    | Available For Download Until |
| 25-06-2010 16 | Do you want to open or save this file?                                                                                                    | 28-06-2010                   |
| 24-06-2010 17 | Name: m02020 byt                                                                                                    | 27-06-2010                   |
| 24-06-2010 17 | Tupe: Text Document                                                                                                    | 27-06-2010                   |
| Print         | From: www.ecp.hkex.com.hk Open Save Cancel                                                                                                    |                              |
|               | While files from the Internet can be useful, some files can potentially harm your computer. If you do not trust the source, do not open or save this file. <u>What's the risk?</u> |                              |

Figure 19: Download a file on "Download Corner" page

**Note:** If a detailed description is available, a [More...] link next to the subject will appear. Click the [More...] link to expand the description and click the [-] link to hide the description again.

| Subject                                                                                                    |
|----------------------------------------------------------------------------------------------------|
| Download Testing - Download Testing [More]                                                                                                    |
| Download Testing - Download Testing                                                                                                    |
| Download Testing - Download Testing                                                                                                    |
|                                                                                                    |
|                                                                                                    |
| Subject                                                                                                    |
| Download Testing - Download Testing [-]<br>Download Testing Download Testing Download Testing Download<br>Testing Download Testing Download Testing<br>Download Testing<br>Download Testing<br>Download Testing Download Testing Download<br>Testing |
| Download Testing - Download Testing                                                                                                    |
| Download Testing - Download Testing                                                                                                    |

#### Figure 20: [More...] description on "Download Corner" page

## 1.4.3 Print the "Download Corner" page

To print the "Download Corner" page, click the "Print" button below the list of files for download. The system will then prompt a message for you to select a printer in the print window. After selecting the printer, click the "Print" button to start printing.

# HKEX 香港交易所

# **Electronic Communication Platform**

|                                                                         |                                                                                  |                                                                                                    |       | ENG   繁體   简体                                           |
|-------------------------------------------------------------------------|----------------------------------------------------------------------------------|----------------------------------------------------------------------------------------------------|-------|---------------------------------------------------------|
| Download Corner                                                         | Submission A                                                                     | 😓 Print                                                                                                    | ? ×   |                                                         |
| ECP > Download Corner                                                   |                                                                                  | General Options                                                                                                    |       | ABC Securities Limited                                  |
| Links<br>About ECP<br>ECP User Guide<br>Terms of Use<br>Change Password | Download (<br>Date 7<br>25-06-2010 16:05<br>24-06-2010 17:51<br>24-06-2010 17:41 | Select Printer           Add Printer         Image: Converse of the converse of the conv | ces   | ilable For Download Until<br>6-2010<br>6-2010<br>6-2010 |
| Logout<br>HKEx Home                                                     | Print                                                                            | Comment:<br>Page Range<br>C All<br>C Selection C Current Page<br>C Pages: 1<br>Enter either a single page number or a single                                                                                                    | er    |                                                         |
|                                                                         |                                                                                  | Print Cancel                                                                                                    | Apply |                                                         |

Figure 21: Print the "Download Corner" page

### 1.4.4 Export the list of files for download

To export the list of downloadable files on the "Download Corner" page, click the "Export" button located underneath the list for download. The system will then prompt a file download message for you to open or save the file. Click the "Open" button to open the file or the "Save" button to save the file to your local drive. Otherwise, click the "Cancel" button to cancel the action and return to the "Download Corner" page.

| Download      | d Corner                                                                                                    |                              |
|---------------|----------------------------------------------------------------------------------------------------|------------------------------|
| ]             | File Download 🔀                                                                                                    |                              |
| Date▽         |                                                                                                    | Available For Download Until |
| 25-06-2010 10 | Do you want to open or save this file?                                                                                                    | 28-06-2010                   |
| 24-06-2010 17 | Name: ECP 201006251617 csv                                                                                                    | 27-06-2010                   |
| 24-06-2010 17 | a, Type: Microsoft Excel Comma Separated Values File, 462                                                                                                    | 27-06-2010                   |
|               | Erom: www.ecn.bkex.com.bk                                                                                                    |                              |
| Print         |                                                                                                    |                              |
|               | Open Save Cancel                                                                                                    |                              |
|               |                                                                                                    |                              |
|               | While files from the Internet can be useful, some files can potentially harm your computer. If you do not trust the source, do not open or save this file. <u>What's the risk?</u> |                              |

Figure 22: Save the list for download on "Download Corner" page

Note: The list will be exported to a comma separated value (CSV) file.

| 🔀 Mi | ₩ Microsoft Excel - ECP_201006251617[1].csv                  |                                     |                                                    |                               |  |  |  |
|------|--------------------------------------------------------------|-------------------------------------|----------------------------------------------------|-------------------------------|--|--|--|
| 8    | 🖲 Ele Edit View Insert Format Iools Data Window Help 🛛 🗸 🗛 X |                                     |                                                    |                               |  |  |  |
|      | 「 🍰 🎥 🚾 🖓 橋 🗿 🖓 橋 🔐 Ve Reply with Changes End Review         |                                     |                                                    |                               |  |  |  |
|      | 🖻 🖪 🔗 🐿                                                      | 母督及♥ よ 陶 隠・≪ い・○                    | - 🍓 Σ - 🛃 🕌 👔 🐼 100% - 🖉 Chinese Translation       |                               |  |  |  |
| 新細   | H明健                                                          | - 12 - B / U = = = = = = \$         | x.*& ?? 佳佳□• <b>◇</b> • A •                        |                               |  |  |  |
| -    | D1                                                           | Available For Downlo                | ad Until                                           |                               |  |  |  |
|      |                                                              | P                                   | C                                                  | D E                           |  |  |  |
| 1    | Date                                                         | Subject                             | More                                               | Available For Download Until  |  |  |  |
| -    | Date                                                         | Subject                             | Download Testing Download Testing Download Testing | Invaliable for Download Onlin |  |  |  |
|      | 25-06-2010                                                   | Download Testing - Download Testing | Download Testing Download Testing Download Testing | 28-06-2010                    |  |  |  |
| 2    |                                                              |                                     | Download Testing Download Testing                  |                               |  |  |  |
| 3    | 24-06-2010                                                   | Download Testing - Download Testing |                                                    | 27-06-2010                    |  |  |  |
| 4    | 24-06-2010                                                   | Download Testing - Download Testing |                                                    | 27-06-2010                    |  |  |  |
| 5    |                                                              |                                     |                                                    |                               |  |  |  |
| 6    |                                                              |                                     |                                                    |                               |  |  |  |
| 7    |                                                              |                                     |                                                    |                               |  |  |  |
| 8    |                                                              |                                     |                                                    |                               |  |  |  |
| 9    |                                                              |                                     |                                                    |                               |  |  |  |
| 10   |                                                              |                                     |                                                    |                               |  |  |  |
| 11   |                                                              |                                     |                                                    |                               |  |  |  |
| 12   |                                                              |                                     |                                                    |                               |  |  |  |
| 14   |                                                              |                                     |                                                    |                               |  |  |  |
| 15   |                                                              |                                     |                                                    |                               |  |  |  |
| 16   |                                                              |                                     |                                                    |                               |  |  |  |
| 17   |                                                              |                                     |                                                    |                               |  |  |  |
| 18   |                                                              |                                     |                                                    |                               |  |  |  |
| 19   |                                                              |                                     |                                                    |                               |  |  |  |
| 20   |                                                              |                                     |                                                    |                               |  |  |  |
| 21   |                                                              |                                     |                                                    | •                             |  |  |  |
| 4 4  | < < → µ\.csvEcP 20100625161711/                              |                                     |                                                    |                               |  |  |  |
| Draw | rjaw = 😓 AutoShapes = 🔨 🔌 🖸 🖸 🔛 🐗 😲 🗷 🚨 💁 = 差 = 🚍 🚍 😭 🖕      |                                     |                                                    |                               |  |  |  |

Figure 23: Sample CSV file

## 1.5. Submission

You can submit files to HKEX and/or its subsidiaries by using the submission function on the "Submission" page. This section lays out the guidelines for using the submission function. Please refer to the Appendix for further guidelines in submitting specific types of reports.

## 1.5.1 The "Submission" page

Click "Submission" on the ECP menu bar and a list of submission types will appear.

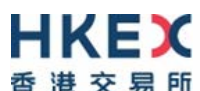

| 香 港 交 易 所                                                                             |                                      |                                                                                                    | ENG   繁體   简体                                 |
|---------------------------------------------------------------------------------------|--------------------------------------|----------------------------------------------------------------------------------------------------|-----------------------------------------------|
| Download Corner                                                                       | Submission                           | Activity Enquiry                                                                                                    |                                               |
| ECP > Submission                                                                      |                                      |                                                                                                    | ABC Securities Limited                        |
| Links                                                                                 | Subm                                 | ission                                                                                                    |                                               |
| About ECP<br>ECP User Guide<br>Terms of Use<br>Change Password<br>Logout<br>HKEx Home | SD-1: 5<br>SD-4: 0<br>SD-5: 5<br>Pri | Stamp Duty Daily Return<br>Options Market Maker Jobbing Transaction Composite Reporting Form<br>Securities Market Maker Transaction Reporting Form | ➤ List of Submission Types                    |
|                                                                                       |                                      |                                                                                                    |                                               |
|                                                                                       |                                      |                                                                                                    | Disclaimer   Hyperlink Policy   Privacy Polic |
|                                                                                       |                                      |                                                                                                    |                                               |

Figure 24: List of Submission type on "Submission" page

The submission types appear as hyperlinks. Select the appropriate submission type by clicking the hyperlink.

| HKE<br>香港交易      | <b>人</b><br>所 |                                                                                                    |
|------------------|---------------|----------------------------------------------------------------------------------------------------|
| Download Corner  | Submission    | Activity Enquiry                                                                                                    |
| ECP > Submission |               | ABC Securities Lim                                                                                                    |
| Links            | Submis        | ssion                                                                                                    |
| About ECP        | SD-1: Sta     | amp Duty Daily Return                                                                                                   |
| ECP User Guide   | SD-4: Op      | ptions (Transaction Composite Reporting Form                                                                            |
| Terms of Use     | SD-5: Se      | ecurities market Maker Transaction Reporting Form                                                                       |
| Change Password  |               |                                                                                                    |
| Logout           | Print         | t                                                                                                    |
| HKEx Home        |               |                                                                                                    |
|                  |               |                                                                                                    |
|                  |               | Disclaimer   Hyperlink Policy   Privacy P<br>Copyright © 2010 Hong Kong Exchanges and Clearing Limited. All rights rese |

Figure 25: Select Submission type on "Submission" page

## 1.5.2 Print the "Submission" page

To print the list of submission types, click the "Print" button below the list. The system will then prompt a message for you to select a printer in the print window. After selecting a printer, click the "Print" button to start printing.

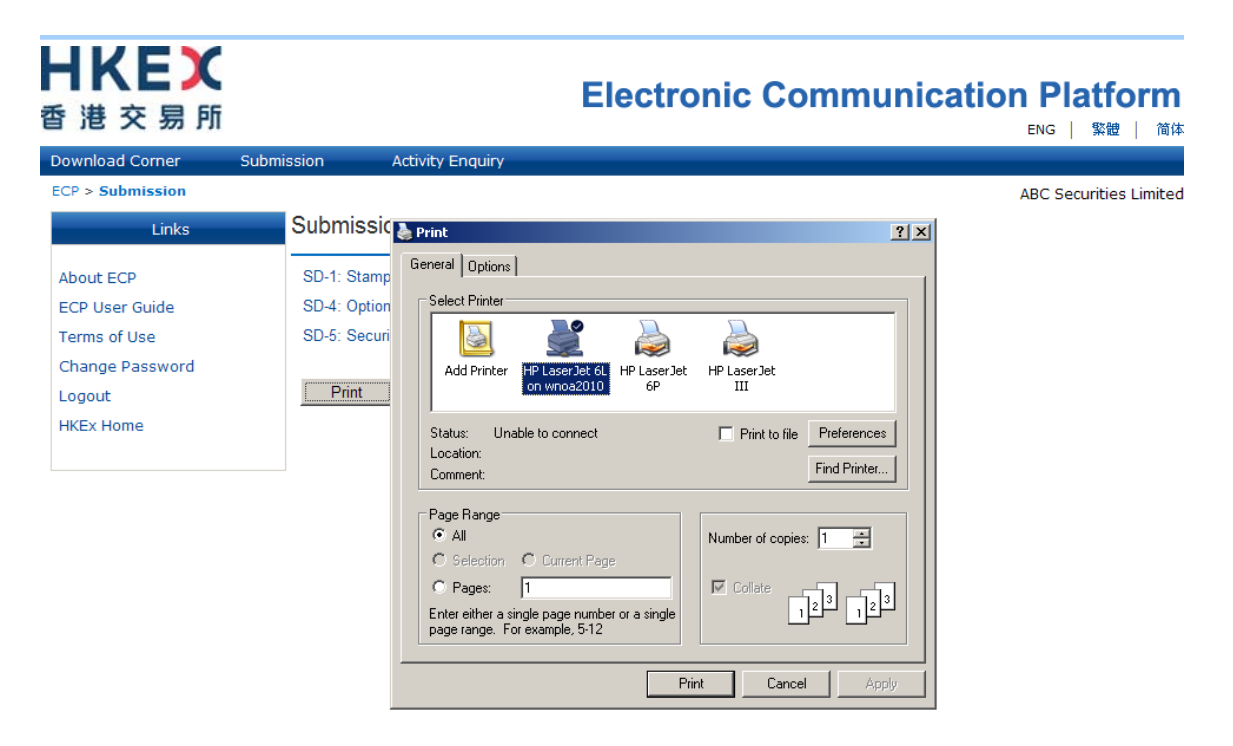

Figure 26: Print the "Submission" page

#### 1.5.3 Submit a File

After selecting the submission type, you will be linked to the landing page of the selected submission type.

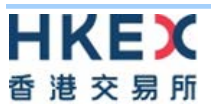

| Download Corner Subm<br>ECP > Submission                       | nission Activit                                 | y Enquiry                                                                                                    |                        |
|----------------------------------------------------------------|-------------------------------------------------|----------------------------------------------------------------------------------------------------|------------------------|
| ECP > Submission                                               |                                                 |                                                                                                    |                        |
|                                                                |                                                 |                                                                                                    | ABC Securities Limited |
| Links                                                          | Submission                                      |                                                                                                    |                        |
| About ECP<br>ECP User Guide<br>Terms of Use<br>Change Password | SD-1: Stamp Duty I<br>Trade Date:<br>File Name: | Daily Return           Image: Double of the second second s |                        |
| Logout<br>HKEx Home                                            |                                                 | Submit Clear Back                                                                                                    |                        |
|                                                                |                                                 |                                                                                                    |                        |
|                                                                |                                                 |                                                                                                    |                        |
|                                                                | Enquiries:                                      | Finance Department<br>Tel: (852) 2211 6305 / (852) 2840 3818<br>Fax: (852) 2579 0166<br>Email: SD1@hkex.com.hk                                                                                                    |                        |

#### Figure 27: Landing page of selected Submission type

Depending on the setup of the submission type, you may be required to enter the Trade Date or Settlement Date. Submission requires input of date if either the "Trade Date" or "Settlement Date" field appears on the page.

You can either type in the date in DD-MM-YYYY format directly in the field or click the calendar icon it to select the date.

| <b>日KEX</b><br>香港交易所 |                   |         |        |          | E           | le           | ctr      | oni      | ic Commu | nicat | ion Platform<br>ENG   繁健   简体 |
|----------------------|-------------------|---------|--------|----------|-------------|--------------|----------|----------|----------|-------|-------------------------------|
| Download Corner      | Submission Activi | ty Enq  | uiry   |          |             |              |          |          |          |       |                               |
| ECP > Submission     |                   |         |        |          |             |              |          |          |          |       | ABC Securities Limited        |
| Links                | Submission        |         |        |          |             |              |          |          |          |       |                               |
| About ECP            | SD-1: Stamp Duty  | Daily I | Returr | n        |             |              |          |          |          |       |                               |
| ECP User Guide       | Trada Data:       |         |        |          |             |              |          |          |          |       |                               |
| Terms of Use         | Trade Date:       | 31-0    | 05-201 | 0        | III (I      | DD-MI        | M-YYY    | Y)       | 1        |       |                               |
| Change Password      |                   | <       | n Mor  | M<br>Tue | lay 2<br>We | 010<br>d Thu | Eri      | ><br>Sat |          |       |                               |
| Logout               |                   | 25      | 26     | 27       | 28          | 29           | 30       | 1        |          |       |                               |
| HKEx Home            |                   | 2       | 3      | 4        | 5           | 6            | 7        | 8        |          |       |                               |
|                      |                   | 9       | 10     | 11       | 12          | 13<br>20     | 14<br>21 | 15<br>22 |          |       |                               |
|                      |                   | 23      | 24     | 25       | 26          | 27           | 28       | 29       |          |       |                               |
|                      |                   | 30      | 31     | 1        | 2           | 3            | 4        | 5        |          | _     |                               |
|                      | File Name:        |         |        |          |             |              |          |          | Browse.  |       |                               |
|                      |                   |         | Submit | t _      | Cle         | ar           |          | Back     |          |       |                               |

#### Figure 28: Select Trade / Settlement date

After selecting the date, click the "Browse" button in the "File Name" field to select the file from your local drive, where Chinese characters is/are not allowed in File Name. Attach the file, and click the "Submit" button to upload the file to ECP. Otherwise, you can click the "Clear" button for re-input or the "Back" button to return to the list of submission types.

| Download Corner                                                                                                    | Submission                                  | Activity Enquiry                                                                                                    |                       |
|----------------------------------------------------------------------------------------------------|---------------------------------------------|----------------------------------------------------------------------------------------------------|-----------------------|
| ECP > Submission<br>Links<br>About ECP<br>ECP User Guide<br>Terms of Use<br>Change Password<br>Logout<br>HKEx Home | Submis<br>SD-1: St.<br>Trade Da<br>File Nam | sion<br>amp Duty Daily Return<br>te: 24-06-2010 III (DD-MM-YYYY)<br>a: d:\Documents and Settings\user\Desktop\ECP testir Browse | ABC Securities Limite |
|                                                                                                    | Enquiries                                   | :: Finance Department<br>Tel: (852) 2211 6305 / (852) 2840 3818<br>Fax: (852) 2579 0166<br>Email: SD1@hkex.com.hk               |                       |

Figure 29: Upload a file

Clicking the "Submit" button will prompt a confirmation message asking you to re-confirm the submission to the designated submission type. Click the "OK" button to confirm the submission or the "Cancel" button to cancel the submission and return to the previous screen.

| <b>日KEX</b><br>香港交易所                                                                                                    |                                                            | Electronic Communic                                                                                                    | ation Platform<br>ENG   繁體   简体 |
|----------------------------------------------------------------------------------------------------|------------------------------------------------------------|----------------------------------------------------------------------------------------------------|---------------------------------|
| Download Corner<br>ECP > Submission<br>Links<br>About ECP<br>ECP User Guide<br>Terms of Use<br>Change Password<br>Logout<br>HKEx Home | Submission<br>Submis<br>SD-1: Sta<br>Trade Da<br>File Name | Activity Enquiry  Sion  Imp Duty Daily Return  te: 24-06-2010 Imp (DD-MM-YYYY)  Control Control Contro | ABC Securities Limited          |
|                                                                                                    | Enquiries                                                  | : Finance Department<br>Tel: (852) 2211 6305 / (852) 2840 3818<br>Fax: (852) 2579 0166<br>Email: SD1@hkex.com.hk                                                                                                    |                                 |

Figure 30: Submit a file

If the file is submitted successfully, a confirmation message will appear stating that the submission process is successfully completed. Click the "OK" button on the confirmation message.

# HKEX 香港交易所

# **Electronic Communication Platform**

| 省 港 父 易 所                      |                          |                                                                                                    | ENG   繁體   简体          |
|--------------------------------|--------------------------|----------------------------------------------------------------------------------------------------|------------------------|
| Download Corner                | Submission               | Activity Enquiry                                                                                                    |                        |
| ECP > Submission               |                          |                                                                                                    | ABC Securities Limited |
| Links                          | Submiss                  | ion                                                                                                    |                        |
| About ECP                      | SD-1: Stam               | p Duty Daily Return                                                                                                    |                        |
| ECP User Guide<br>Terms of Use | Trade Date<br>File Name: | : 24-06-2010 (DD-MM-YYYY)                                                                                                    |                        |
| Logout<br>HKEx Home            | Message from web         | page<br>n of SD1_03920_20100624.csv by User M03920SDHYK to SD-1: Stamp Duty Daily Return folder at 17:1<br>10 has successfully completed. | tamp Duty Daily Return |
|                                | _                        | ОК                                                                                                    |                        |
|                                |                          |                                                                                                    |                        |
|                                | Enquiries:               | Finance Department<br>Tel: (852) 2211 6305 / (852) 2840 3818<br>Fax: (852) 2579 0166<br>Email: SD1@hkex.com.hk                            |                        |

Figure 31: Confirm a file submission

After clicking the "OK" button, you will see the same confirmation message in text appearing on the submission page underneath the "File Name" field. This message confirms that your submission has been completed successfully.

| 香港交易所                                                                                 |                                             | Electronic Communication Platform<br>ENG   緊體   简体                                                                                                    |
|---------------------------------------------------------------------------------------|---------------------------------------------|----------------------------------------------------------------------------------------------------|
| Download Corner                                                                       | Submission Ad                               | tivity Enquiry                                                                                                    |
| ECP > <b>Submission</b><br>Links                                                      | Submission                                  | ABC Securities Limited                                                                                                    |
| About ECP<br>ECP User Guide<br>Terms of Use<br>Change Password<br>Logout<br>HKEx Home | SD-1: Stamp Du<br>Trade Date:<br>File Name: | Ity Daily Return         24-06-2010         Browse         Submission of SD1_03920_20100624.csv by User M03920SDHYK to SD-1: Stamp Duty Daily Return folder at 17:10 of 24 Jun 2010 has successfully completed.         Submit       Clear         Back |
|                                                                                       | Enquiries:                                  | Finance Department<br>Tel: (852) 2211 6305 / (852) 2840 3818<br>Fax: (852) 2579 0166<br>Email: SD1@hkex.com.hk                                                                                                    |

Figure 32: File submission completed successfully

**Note**: An error message will appear if the submitted file does not fulfill the file requirements predefined by HKEX (See Appendices for details). In these cases, re-check the file to ensure that requirements are met. Should the problem persist, contact HKEX for assistance by using the enquiries information shown at the bottom of the submission page.

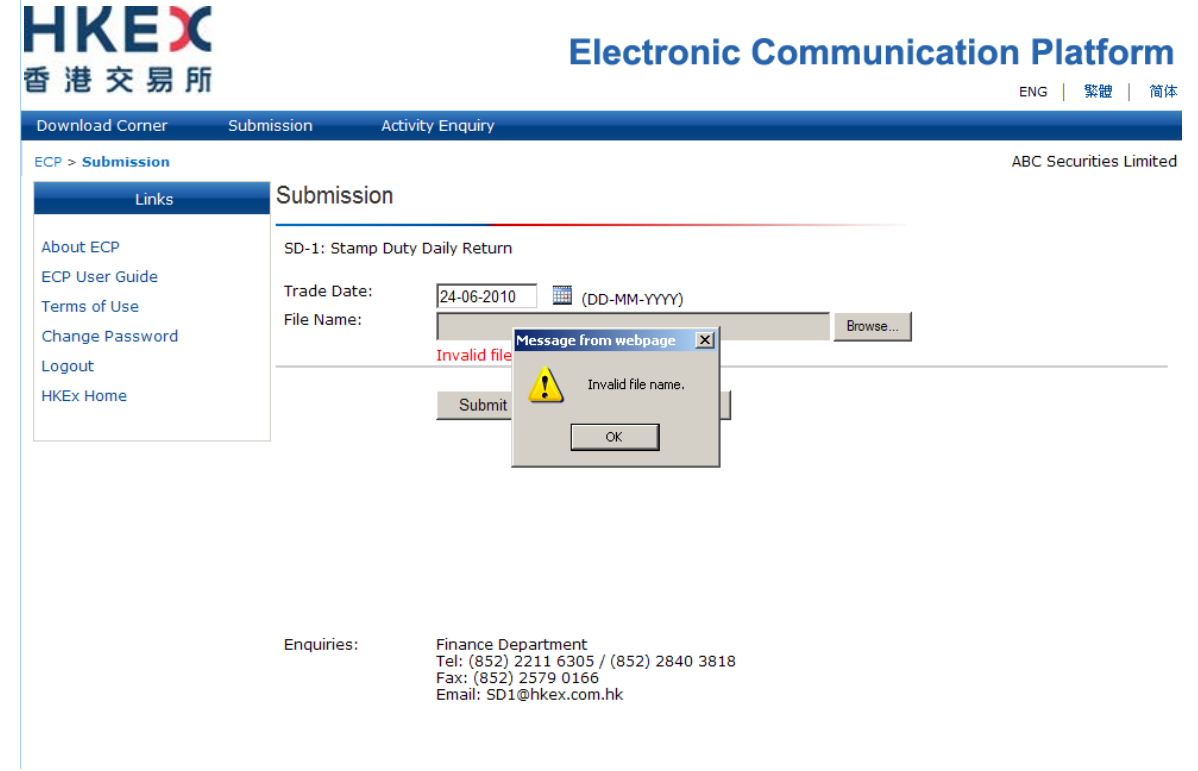

Figure 33: Example of error message during file submission process

# **1.6. Activity Enquiry**

You can view the activities performed by your own user ID or those of other users in your firm by using the activity enquiry function on the "Activity Enquiry" page.

### 1.6.1 The "Activity Enquiry" page

Click "Activity Enquiry" on the ECP menu bar and an enquiry menu will appear.

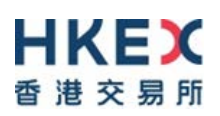

ENG | 繁體 | 简体

| Download Corner                                                          | Submission                              | Activity Enquiry     |                                                                                                    |                        |
|--------------------------------------------------------------------------|-----------------------------------------|----------------------|----------------------------------------------------------------------------------------------------|------------------------|
| ECP > Activity Enquiry                                                   |                                         |                      |                                                                                                    | ABC Securities Limited |
| Links                                                                    | Activity                                | Enquiry              |                                                                                                    |                        |
| About ECP<br>ECP User Guide<br>Terms of Use<br>Change Password<br>Logout | Activity T<br>From:<br>To:<br>Enquire A | ype:<br>Activity Of: | All         ▼           31-05-2010         Image: CDD-MM-YYYY)         00:00         (HH:MM)           31-05-2010         Image: CDD-MM-YYYY)         23:59         (HH:MM)           Own user ID         ▼ |                        |
| HKEx Home                                                                |                                         |                      | Submit Clear Back                                                                                                    |                        |

Figure 34: "Activity Enquiry" page

### 1.6.2 Generate Activity Enquiry Report

Define the following criteria on the "Activity Enquiry" page:

Activity Type: Select the type of activity to record on the activity enquiry report.

Click on the arrow to trigger the predefined drop down menu of "Activity Type". You can select "All" activities performed or any one of the specific activity listed in the drop down menu. The activity type is set as "All" by default.

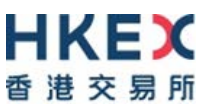

| 督 港 父 易 別                                                                             |                                         |                      |     | ENG   繁體   简体          |
|---------------------------------------------------------------------------------------|-----------------------------------------|----------------------|-----|------------------------|
| Download Corner                                                                       | Submission                              | Activity Enquiry     |     |                        |
| ECP > Activity Enquiry<br>Links                                                       | Activity                                | <sup>7</sup> Enquiry |     | ABC Securities Limited |
| About ECP<br>ECP User Guide<br>Terms of Use<br>Change Password<br>Logout<br>HKEx Home | Activity T<br>From:<br>To:<br>Enquire A | ype:<br>Activity Of: | All |                        |

Figure 35: Select Activity Type

From: / To: Set the date and time range of the activity enquiry report.

You can choose the date and time range of the activity enquiry report by selecting the date in the "From" and "To" field. Both fields are set as current day by default. You can either type the date in DD-MM-YYYY format directly into the field or click the calendar icon is to select the date.

**Note:** The ECP allows enquiry of activities for a range of no more than one month. If you would like to retrieve activities for more than the preset range of one month, you will need to perform the Activity Enquiry several times.

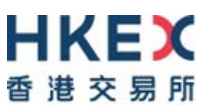

| Download Corner                                                                       | Submission        | Activity Enquiry |                                                                                                    |                               |
|---------------------------------------------------------------------------------------|-------------------|------------------|----------------------------------------------------------------------------------------------------|-------------------------------|
| ECP > Activity Enquiry<br>Links                                                       | Activity          | / Enquiry        |                                                                                                    | ABC Securities Limite         |
| About ECP<br>ECP User Guide<br>Ferms of Use<br>Change Password<br>Logout<br>HKEx Home | Activity<br>From: | Гуре:            | $ \begin{array}{c c c c c c c c c c c c c c c c c c c $                                                                                                    |                               |
|                                                                                       | To:<br>Enquire    | Activity Of:     | 23     24     25     26     27     28     29       30     31     1     2     3     4     5       31-05-2010     Image: CDD-MM-YYYY     23:59     (HH:MM)       Own user ID     ▼ |                               |
|                                                                                       |                   |                  | Submit Clear Back                                                                                                    |                               |
|                                                                                       |                   |                  |                                                                                                    |                               |
|                                                                                       |                   |                  | Disclaimer I                                                                                                    | Hyperlink Policy   Privacy Po |

Figure 36: Select date and time range

Enquire Activity Of: Select whose activities to display on the activity enquiry report.

You can choose to review the activities performed by your own user ID, your own user group or all users within your firm. Click the arrow in the "Enquire Activity Of:" field and make the selection via the predefined drop down menu.

| <b>日KEX</b><br>香港交易所                                                                  |                                                        | Electronic Communication Platform                                                                                                    |
|---------------------------------------------------------------------------------------|--------------------------------------------------------|----------------------------------------------------------------------------------------------------|
| Download Corner                                                                       | Submission Activity Enquiry                            |                                                                                                    |
| ECP > Activity Enquiry                                                                |                                                        | ABC Securities Limited                                                                                                    |
| Links                                                                                 | Activity Enquiry                                       |                                                                                                    |
| About ECP<br>ECP User Guide<br>Terms of Use<br>Change Password<br>Logout<br>HKEx Home | Activity Type:<br>From:<br>To:<br>Enquire Activity Of: | All       Image: CD-MM-YYYY)       00:00       (HH:MM)         31-05-2010       Image: CD-MM-YYYY)       23:59       (HH:MM)         Own user ID       Image: CD-MM-YYYY)       23:59       (HH:MM)         Own user group       Image: CD-MM-YYYY)       23:59       (HH:MM)         Own user group       Image: CD-MM-YYYY)       Emage: CD-MM-YYYY)       Emage: CD-MM-YYYY)         Own user group       Image: CD-MM-YYYY)       Emage: CD-MM-YYYY)       Emage: CD-MM-YYYY)       Emage: CD-MM-YYYY)         Submit       Clear       Emage: CD-MM-YYYY)       Emage: CD-MM-YYYY)       Emage: CD-MM-YYYY) |

Figure 37: Select "Enquiry Activity Of"

After defining all criteria, click the "Submit" button to generate the Activity Enquiry Report. Otherwise, you can click the "Clear" button for re-input or the "Back" button to return to the landing page ("Download Corner" page / "Submission" page) of ECP.

-----

### **1.6.3 Activity Enquiry Report**

The Activity Enquiry Report will be shown in a new window after clicking the "Submit" button. The report provides the activity information in a table format and shows 20 activity log records per page. To read information on other pages, select the page number located underneath the table.

Figure 38: The Activity Enquiry Report

The activity information displayed in the Activity Enquiry Report include the following:

- Date and Time: Date and time of which the activity is performed.
- User ID: The user ID which performed the activity.
- User group: The user group to which the user ID belongs.
- Function name: The activity performed.
- Description: The submission type. (Applicable to submission activity only.)
- File name: The name of the file which the user submitted. (Applicable to submission activity only)
- Status: The status of the activity performed. (Suspended (Applicable to login activity only) / Successful / Failed)

### 1.6.4 Download files submitted to a Submission Type which you are allowed to access

Files submitted to an accessible Submission Type will appear as hyperlinks under the "File Name" column in the Activity Enquiry Report. Files submitted by other ECP users in different user groups will appear as plain text only.

To download the submitted file, click the hyperlink.

| Date and Time    | User ID     | User Group | Function Name    | Description     | File Name              | Status     |
|------------------|-------------|------------|------------------|-----------------|------------------------|------------|
| 28-06-2010 10:37 | M03920SDHYK | SD         | Activity Enquiry | -               | -                      | Successful |
| 28-06-2010 10:37 | M03920SDHYK | SD         | Activity Enquiry | -               | -                      | Successful |
| 28-06-2010 10:37 | M03920SDHYK | SD         | Login            | -               | -                      | Successful |
| 25-06-2010 16:34 | M03920SDHYK | SD         | Logout           | -               | -                      | Successful |
| 25-06-2010 16:28 | M03920SDHYK | SD         | Activity Enquiry | -               | -                      | Successful |
| 25-06-2010 16:25 | M03920SDHYK | SD         | Submission       | SD-1: 印花税 - 日報表 | SD1_03920_20100625.csv | Successful |
| 25-06-2010 16:18 | M03920SDHYK | SD         | Download Corner  | -               | m03920.txt             | Successful |
| 25-06-2010 16:14 | M03920SDHYK | SD         | Login            | -               | -                      | Successful |
| 25-06-2010 16:14 | M03920SDHYK | SD         | Logout           | -               | -                      | Successful |
| 25-06-2010 16:08 | M03920SDHYK | SD         | Download Corner  | -               | m03920.txt             | Successful |
| 25-06-2010 16:08 | M03920SDHYK | SD         | Download Corner  | -               | m03920.txt             | Successful |
| 25-06-2010 16:03 | M03920SDHYK | SD         | Download Corner  | -               | m03920.txt             | Successful |
| 25-06-2010 16:03 | M03920SDHYK | SD         | Login            | -               | -                      | Successful |
| Print S          | ave         |            |                  |                 |                        |            |

#### Figure 39: Download submitted file

The system will then prompt a file download message for you to open or save the file. Click the "Open" button to view the file, or the "Save" button to save the file to your local drive. Otherwise, click the "Cancel" button to cancel the action and return to the Activity Enquiry Report.

| 28-06-2010 10:37       M03920SDHYK       Success         28-06-2010 10:37       M03920SDHYK       Success         28-06-2010 10:37       M03920SDHYK       Success         28-06-2010 10:37       M03920SDHYK       Success         25-06-2010 16:34       M03920SDHYK       Success         25-06-2010 16:25       M03920SDHYK       Success         25-06-2010 16:26       M03920SDHYK       Success         25-06-2010 16:27       M03920SDHYK       Success         25-06-2010 16:28       M03920SDHYK       Success         25-06-2010 16:18       M03920SDHYK       Success         25-06-2010 16:14       M03920SDHYK       Success         25-06-2010 16:14       M03920SDHYK       Success         25-06-2010 16:14       M03920SDHYK       Success         25-06-2010 16:14       M03920SDHYK       Success         25-06-2010 16:08       M03920SDHYK       Success         25-06-2010 16:08       M03920SDHYK       Success         25-06-2010 16:03       M03920SDHYK       Success         25-06-2010 16:03       M03920SDHYK       Success         25-06-2010 16:03       M03920SDHYK       Success         25-06-2010 16:03       M03920SDHYK       Success                                                                                                    | Concention     Concention     Concention <th>Construction     Construction     C</th> <th>Date and Time</th> <th>User ID</th> <th>User Group</th> <th>Function Name</th> <th>Description</th> <th>File</th> <th>lamo</th> <th>Status</th>                                           | Construction     Construction     C | Date and Time    | User ID     | User Group   | Function Name                                                | Description                   | File           | lamo              | Status    |
|----------------------------------------------------------------------------------------------------|----------------------------------------------------------------------------------------------------|----------------------------------------------------------------------------------------------------|------------------|-------------|--------------|--------------------------------------------------------------|-------------------------------|----------------|-------------------|-----------|
| Bit Stress         File Download         Success           28-06-2010         10:37         M03920SDHYK         Success           28-06-2010         10:37         M03920SDHYK         Success           25-06-2010         16:34         M03920SDHYK         Success           25-06-2010         16:28         M03920SDHYK         Success           25-06-2010         16:26         M03920SDHYK         Success           25-06-2010         16:18         M03920SDHYK         Success           25-06-2010         16:18         M03920SDHYK         Success           25-06-2010         16:14         M03920SDHYK         Success           25-06-2010         16:14         M03920SDHYK         Success           25-06-2010         16:14         M03920SDHYK         Success           25-06-2010         16:14         M03920SDHYK         Success           25-06-2010         16:08         M03920SDHYK         Success           25-06-2010         16:08         M03920SDHYK         Success           25-06-2010         16:03         M03920SDHYK         Success           25-06-2010         16:03         M03920SDHYK         Success           25-06-2010         16:03         M03920SDH                                                                                                    | File Download       X       Successi         28-06-2010 10:37       M03920SDHYK       Successi         28-06-2010 10:37       M03920SDHYK       Successi         25-06-2010 16:34       M03920SDHYK       Successi         25-06-2010 16:25       M03920SDHYK       Successi         25-06-2010 16:18       M03920SDHYK       Name: SD1_03920_20100625.csv       Successi         25-06-2010 16:18       M03920SDHYK       File Download       Successi         25-06-2010 16:14       M03920SDHYK       File       De you want to open or save this file?       Successi         25-06-2010 16:14       M03920SDHYK       Erom: ecp.hkex.com.hk       Open       Save       Cancel         25-06-2010 16:14       M03920SDHYK       Erom: org.nkex.com.hk       0.txt       Successi         25-06-2010 16:08       M03920SDHYK       Erom the Internet can be useful, some files can potentially harm your computer. If you do not trust the source, do not open or save this file. What's the risk?       0.txt       Successi         25-06-2010 16:03       M03920SDHYK       Erom: save this file. What's the risk?       0.txt       Successi         25-06-2010 16:03       M03920SDHYK       Erom: save this file. What's the risk?       0.txt       Successi         25-06-2010 16:03       M03920SDHYK       Erom the Internet                                                                                                    | 28-06-2010 10:37       M03920SDHYK       File Download       Successi         28-06-2010 10:37       M03920SDHYK       Successi       Successi         25-06-2010 16:34       M03920SDHYK       Successi       Successi         25-06-2010 16:28       M03920SDHYK       Successi       Successi         25-06-2010 16:18       M03920SDHYK       Successi       Successi         25-06-2010 16:18       M03920SDHYK       Successi       Successi         25-06-2010 16:14       M03920SDHYK       Successi       Open       Save       Cancel         25-06-2010 16:14       M03920SDHYK       Successi       Successi       Successi         25-06-2010 16:14       M03920SDHYK       Successi       Successi       Successi         25-06-2010 16:08       M03920SDHYK       Successi       Successi       Successi         25-06-2010 16:03       M03920SDHYK       Successi       Successi       Successi         25-06-2010 16:03       M03920SDHYK       Successi       Successi       Successi         25-06-2010 16:03       M03920SDHYK       Successi       Successi       Successi         25-06-2010 16:03       M03920SDHYK       Successi       Successi       Successi         26-06-2010 16:03       M03920SD                                                                                                    | 28-06-2010 10:37 | M03920SDHYK | c            |                                                              | Description                   | i ne i         | ane .             | Successfi |
| 28.06-2010 10:37       M03920SDHYK       Or you want to open or save this file?       Success         25.06-2010 16:34       M03920SDHYK       Form:       SD1_03920_20100625.csv       Success         25.06-2010 16:25       M03920SDHYK       Form:       SD1_03920_20100625.csv       Success         25.06-2010 16:26       M03920SDHYK       Form:       Cancel       Success         25.06-2010 16:18       M03920SDHYK       Form:       Cancel       Success         25.06-2010 16:14       M03920SDHYK       Form:       Cancel       Success         25.06-2010 16:14       M03920SDHYK       Form:       Cancel       Success         25.06-2010 16:08       M03920SDHYK       Form:       Cancel       Success         25.06-2010 16:08       M03920SDHYK       Form:       Cancel       Success         25.06-2010 16:08       M03920SDHYK       Form:       Cancel       Success         25.06-2010 16:03       M03920SDHYK       Form:       Success       0.txt       Success         25.06-2010 16:03       M03920SDHYK       Form:       Success       0.txt       Success         25.06-2010 16:03       M03920SDHYK       Form:       Success       0.txt       Success         25.06-2010 16:03       M0                                                                                                    | 28-06-2010 10:37       M03920SDHYK       Corporation       Succession         25-06-2010 16:34       M03920SDHYK       Name:       SD1_03920_20100625.csv       Succession         25-06-2010 16:25       M03920SDHYK       Name:       SD1_03920_20100625.csv       Succession         25-06-2010 16:18       M03920SDHYK       Name:       SD1_03920_20100625.csv       Succession         25-06-2010 16:18       M03920SDHYK       Name:       SD_pen       Save       Succession         25-06-2010 16:14       M03920SDHYK       M03920SDHYK       Name:       Succession       Succession         25-06-2010 16:14       M03920SDHYK       M03920SDHYK       Multiple files from the Internet can be useful, some files can potentially       0.txt       Succession         25-06-2010 16:08       M03920SDHYK       While files from the Internet can be useful, some files can potentially       0.txt       Succession         25-06-2010 16:03       M03920SDHYK       While files from the Internet can be useful, some files can potentially       0.txt       Succession         25-06-2010 16:03       M03920SDHYK       While files from the internet can be useful, some files can potentially       0.txt       Succession         25-06-2010 16:03       M03920SDHYK       While files from the internet can be useful, some files can potentially       0.txt       Succe                                                                                                    | 28-06-2010     10:37     M03920SDHYK     Successi       25-06-2010     16:28     M03920SDHYK     M03920SDHYK       25-06-2010     16:18     M03920SDHYK     Successi       25-06-2010     16:18     M03920SDHYK     Successi       25-06-2010     16:14     M03920SDHYK     Do you want to open or save this file?     Successi       25-06-2010     16:18     M03920SDHYK     Do you want to open or save this file?     Successi       25-06-2010     16:14     M03920SDHYK     Do you want to open or save this file?     Successi       25-06-2010     16:14     M03920SDHYK     Do you want to open or save this file?     Successi       25-06-2010     16:03     M03920SDHYK     Successi     Successi       25-06-2010     16:03     M03920SDHYK     Successi     Successi       25-06-2010     16:03     M03920SDHYK     Successi     Successi       25-06-2010     16:03     M03920SDHYK     Successi     Successi       25-06-2010     16:03     M03920SDHYK     Successi     Successi       25-06-2010     16:03     M03920SDHYK     Successi     Successi       25-06-2010     16:03     M03920SDHYK     Successi     Successi       25-06-2010     16:03     M03920SDHYK     Successi <td< td=""><td>28-06-2010 10:37</td><td>M03920SDHYK</td><td>File Downlo</td><td>ad</td><td></td><td>×</td><td><u> </u></td><td>Successfu</td></td<>                         | 28-06-2010 10:37 | M03920SDHYK | File Downlo  | ad                                                           |                               | ×              | <u> </u>          | Successfu |
| 25-06-2010 16:34       M03920SDHYK       Succession         25-06-2010 16:28       M03920SDHYK       Microsoft Excel Comma Separated Values File       3920_20100625.csv         25-06-2010 16:25       M03920SDHYK       From: ecp.hkex.com.hk       0 txt       Succession         25-06-2010 16:14       M03920SDHYK       0 txt       Succession         25-06-2010 16:14       M03920SDHYK       0 txt       Succession         25-06-2010 16:14       M03920SDHYK       0 txt       Succession         25-06-2010 16:08       M03920SDHYK       0 txt       Succession         25-06-2010 16:08       M03920SDHYK       0 txt       Succession         25-06-2010 16:08       M03920SDHYK       0 txt       Succession         25-06-2010 16:03       M03920SDHYK       0 txt       Succession         25-06-2010 16:03       M03920SDHYK       5       0 txt       Succession         25-06-2010 16:03       M03920SDHYK       5       0 txt       Succession         25-06-2010 16:03       M03920SDHYK       5       0 txt       Succession         25-06-2010 16:03       M03920SDHYK       5       0 txt       Succession         25-06-2010 16:03       M03920SDHYK       5       0 txt       Succession                                                                                                    | 25-06-2010 16:34       M03920SDHYK       Kame:       SD1_03920_20100625.csv       Successi         25-06-2010 16:25       M03920SDHYK       Kame:       SD1_03920_20100625.csv       Successi         25-06-2010 16:25       M03920SDHYK       Kame:       Successi       Successi         25-06-2010 16:18       M03920SDHYK       M03920SDHYK       Successi       Successi         25-06-2010 16:14       M03920SDHYK       M03920SDHYK       Successi       Open       Save       Cancel         25-06-2010 16:14       M03920SDHYK       While files from the Internet can be useful, some files can potentially       0.txt       Successi         25-06-2010 16:08       M03920SDHYK       While files from the Internet can be useful, some files can potentially       0.txt       Successi         25-06-2010 16:03       M03920SDHYK       While files from the Internet can be useful, some files can potentially       0.txt       Successi         25-06-2010 16:03       M03920SDHYK       While files from the internet can be useful, some files can potentially       0.txt       Successi         25-06-2010 16:03       M03920SDHYK       While files from the internet can be useful, some files can potentially       0.txt       Successi         25-06-2010 16:03       M03920SDHYK       Viter Successi       0.txt       Successi <td< td=""><td>25-06-2010 16:34       M03920SDHYK       Successi         25-06-2010 16:25       M03920SDHYK       Microsoft Excel Comma Separated Values File       Successi         25-06-2010 16:18       M03920SDHYK       Dpen       Save       Cancel         25-06-2010 16:14       M03920SDHYK       White files from the Internet can be useful, some files can potentially       0.txt       Successi         25-06-2010 16:08       M03920SDHYK       White files from the Internet can be useful, some files can potentially       0.txt       Successi         25-06-2010 16:03       M03920SDHYK       White files from the Internet can be useful, some files can potentially       0.txt       Successi         25-06-2010 16:03       M03920SDHYK       White files from the Internet can be useful, some files can potentially       0.txt       Successi         25-06-2010 16:03       M03920SDHYK       White files from the internet can be useful, some files can potentially       0.txt       Successi         25-06-2010 16:03       M03920SDHYK       Successi       0.txt       Successi         25-06-2010 16:03       M03920SDHYK       Successi       0.txt       Successi         25-06-2010 16:03       M03920SDHYK       Successi       Successi       Successi         Total number of record(s): 13       Tax       Successi       Successi       Succes</td><td>28-06-2010 10:37</td><td>M03920SDHYK</td><td></td><td>ant to open or save th</td><td>nis file?</td><td></td><td></td><td>Successfu</td></td<> | 25-06-2010 16:34       M03920SDHYK       Successi         25-06-2010 16:25       M03920SDHYK       Microsoft Excel Comma Separated Values File       Successi         25-06-2010 16:18       M03920SDHYK       Dpen       Save       Cancel         25-06-2010 16:14       M03920SDHYK       White files from the Internet can be useful, some files can potentially       0.txt       Successi         25-06-2010 16:08       M03920SDHYK       White files from the Internet can be useful, some files can potentially       0.txt       Successi         25-06-2010 16:03       M03920SDHYK       White files from the Internet can be useful, some files can potentially       0.txt       Successi         25-06-2010 16:03       M03920SDHYK       White files from the Internet can be useful, some files can potentially       0.txt       Successi         25-06-2010 16:03       M03920SDHYK       White files from the internet can be useful, some files can potentially       0.txt       Successi         25-06-2010 16:03       M03920SDHYK       Successi       0.txt       Successi         25-06-2010 16:03       M03920SDHYK       Successi       0.txt       Successi         25-06-2010 16:03       M03920SDHYK       Successi       Successi       Successi         Total number of record(s): 13       Tax       Successi       Successi       Succes    | 28-06-2010 10:37 | M03920SDHYK |              | ant to open or save th                                       | nis file?                     |                |                   | Successfu |
| 25-06-2010 16:28     M03920SDHYK     Succession       25-06-2010 16:25     M03920SDHYK     Type:       25-06-2010 16:18     M03920SDHYK     Ecp.hkex.com.hk       25-06-2010 16:14     M03920SDHYK     Dpen       25-06-2010 16:14     M03920SDHYK     Succession       25-06-2010 16:14     M03920SDHYK     Dpen       25-06-2010 16:14     M03920SDHYK     Succession       25-06-2010 16:08     M03920SDHYK     Molection       25-06-2010 16:08     M03920SDHYK     Molection       25-06-2010 16:03     M03920SDHYK     Molection       25-06-2010 16:03     M03920SDHYK     Molection       25-06-2010 16:03     M03920SDHYK     Molection       25-06-2010 16:03     M03920SDHYK     Molection       25-06-2010 16:03     M03920SDHYK     Molection       25-06-2010 16:03     M03920SDHYK     Molection       25-06-2010 16:03     M03920SDHYK     Molection       25-06-2010 16:03     M03920SDHYK     Molection       25-06-2010 16:03     M03920SDHYK     Molection       25-06-2010 16:03     M03920SDHYK     Molection       25-06-2010 16:03     M03920SDHYK     Molection       26-06-2010 16:03     M03920SDHYK     Molection       27-06-2010 16:03     M03920SDHYK     Molection    <                                                                                                    | 25-06-2010       16:28       M03920SDHYK       Successi         25-06-2010       16:25       M03920SDHYK       From:       ecp.hkex.com.hk       3920_20100625.csv       Successi         25-06-2010       16:18       M03920SDHYK       E       Dpen       Save       Cancel       0.txt       Successi         25-06-2010       16:14       M03920SDHYK       E       While files from the Internet can be useful, some files can potentially       0.txt       Successi         25-06-2010       16:08       M03920SDHYK       E       While files from the Internet can be useful, some files can potentially       0.txt       Successi         25-06-2010       16:03       M03920SDHYK       E       While files from the Internet can be useful, some files can potentially       0.txt       Successi         25-06-2010       16:03       M03920SDHYK       E       While files from the Internet can be useful, some files can potentially       0.txt       Successi         15-06-2010       16:03       M03920SDHYK       E       Successi       0.txt       Successi         15-06-2010       16:03       M03920SDHYK       E       Successi       0.txt       Successi         15-06-2010       16:03       M03920SDHYK       E       Successi       0.txt       Successi                                                                                                    | 25-06-2010       16:28       M03920SDHYK       Successi         25-06-2010       16:18       M03920SDHYK       Successi         25-06-2010       16:14       M03920SDHYK       Successi         25-06-2010       16:14       M03920SDHYK       Successi         25-06-2010       16:14       M03920SDHYK       Successi         25-06-2010       16:08       M03920SDHYK       Successi         25-06-2010       16:08       M03920SDHYK       Successi         25-06-2010       16:03       M03920SDHYK       Successi         25-06-2010       16:03       M03920SDHYK       Successi         25-06-2010       16:03       M03920SDHYK       Successi         25-06-2010       16:03       M03920SDHYK       Successi         25-06-2010       16:03       M03920SDHYK       Successi         7ottal number of record(s): 13       13       Print       Save                                                                                                    | 25-06-2010 16:34 | M03920SDHYK | s            | •                                                            |                               |                |                   | Successfu |
| 25-06-2010     16:25     M03920SDHYK     Image: Size Comma Separated Values File     3920_20100625.csv     Succes       25-06-2010     16:18     M03920SDHYK     Image: Comma Separated Values File     0.txt     Succes       25-06-2010     16:14     M03920SDHYK     Image: Comma Separated Values File     0.txt     Succes       25-06-2010     16:14     M03920SDHYK     Image: Comma Separated Values File     0.txt     Succes       25-06-2010     16:08     M03920SDHYK     Image: Computer If you do not trust the source, do not open or save this file.     0.txt     Succes       25-06-2010     16:03     M03920SDHYK     Image: Computer If you do not trust the source, do not open or save this file.     0.txt     Succes       25-06-2010     16:03     M03920SDHYK     Image: Computer If you do not trust the source, do not open or save this file.     0.txt     Succes       25-06-2010     16:03     M03920SDHYK     Image: Computer If you do not trust the source, do not open or save this file.     0.txt     Succes       25-06-2010     16:03     M03920SDHYK     Image: Computer If you do not trust the source is the file is the file is form the file file is form the file is form the file is form t | 25-06-2010     16:25     M03920SDHYK     Image: Microsoft Excel Comma Separated Values File     3920_20100625.csv     Successi       25-06-2010     16:18     M03920SDHYK     Image: Microsoft Excel Comma Separated Values File     3920_20100625.csv     Successi       25-06-2010     16:14     M03920SDHYK     Image: Microsoft Excel Comma Separated Values File     3920_20100625.csv     Successi       25-06-2010     16:14     M03920SDHYK     Image: Microsoft Excel Comma Separated Values File     0.txt     Successi       25-06-2010     16:08     M03920SDHYK     Image: Microsoft Excel Comma Separated Values File     0.txt     Successi       25-06-2010     16:08     M03920SDHYK     Image: Microsoft Excel Comma Separated Values File     0.txt     Successi       25-06-2010     16:08     M03920SDHYK     Image: Microsoft Excel Comma Separated Values File     0.txt     Successi       25-06-2010     16:03     M03920SDHYK     Image: Microsoft Excel Comma Separated Values File     0.txt     Successi       25-06-2010     16:03     M03920SDHYK     Image: Microsoft Excel Comma Separated Values File     0.txt     Successi       25-06-2010     16:03     M03920SDHYK     Image: Microsoft Excel Comma Separated Values File     0.txt     Successi       25-06-2010     16:03     M03920SDHYK     Image: Microsoft Excel Comma Separated Values                                                                                                    | 25-06-2010     16:25     M03920SDHYK     Image: Second Separated Values File     3920_20100625.csv     Successt       25-06-2010     16:14     M03920SDHYK     Image: Second Separated Values File     0.txt     Successt       25-06-2010     16:14     M03920SDHYK     Image: Second Separated Values File     0.txt     Successt       25-06-2010     16:18     M03920SDHYK     Image: Second Separated Values File     0.txt     Successt       25-06-2010     16:08     M03920SDHYK     Image: Second Separated Values File     0.txt     Successt       25-06-2010     16:03     M03920SDHYK     Image: Second Separated Values File     0.txt     Successt       25-06-2010     16:03     M03920SDHYK     Image: Second Separated Values File     0.txt     Successt       25-06-2010     16:03     M03920SDHYK     Second Separated Values File     0.txt     Successt       25-06-2010     16:03     M03920SDHYK     Second Separated Values File     Successt     Successt       10 tat     Successt     Successt     Successt     Successt     Successt       10 tat     Successt     Successt     Successt     Successt                                                                                                    | 25-06-2010 16:28 | M03920SDHYK | : 🔊 🕽        | Name: SD1_03920_20                                           | 0100625.csv                   |                |                   | Successfu |
| Prime     Cancel       0.txt     Success       0.txt     Success                                                                                                    | Prime     ecp.nices.com.nic     0.txt     Successi       25-06-2010     16:14     M03920SDHYK     E     0.txt     Successi       25-06-2010     16:14     M03920SDHYK     E     0.txt     Successi       25-06-2010     16:08     M03920SDHYK     E     0.txt     Successi       25-06-2010     16:08     M03920SDHYK     E     0.txt     Successi       25-06-2010     16:08     M03920SDHYK     E     0.txt     Successi       25-06-2010     16:03     M03920SDHYK     E     0.txt     Successi       25-06-2010     16:03     M03920SDHYK     E     0.txt     Successi       25-06-2010     16:03     M03920SDHYK     E     0.txt     Successi       25-06-2010     16:03     M03920SDHYK     E     0.txt     Successi       25-06-2010     16:03     M03920SDHYK     E     0.txt     Successi       25-06-2010     16:03     M03920SDHYK     E     Successi     0.txt     Successi       16:03     M03920SDHYK     E     E     Successi     0.txt     Successi       10:14     Successi     Successi     Successi     0.txt     Successi       10:15     Successi     Successi     Successi                                                                                                    | 25-06-2010 16:18     M03920SDHYK     Cancel       25-06-2010 16:14     M03920SDHYK     Cancel       25-06-2010 16:08     M03920SDHYK     Cancel       25-06-2010 16:08     M03920SDHYK     Vhile files from the Internet can be useful, some files can potentially<br>harm your computer. If you do not trust the source, do not open or<br>save this file. What's the risk?     0.txt     Successf       0.txt     Successf     Successf     Successf       0.txt     Successf     Successf       25-06-2010 16:03     M03920SDHYK     Vhile files from the Internet can be useful, some files can potentially<br>harm your computer. If you do not trust the source, do not open or<br>save this file. What's the risk?     0.txt     Successf       25-06-2010 16:03     M03920SDHYK     Successf     Successf     Successf       26-06-2010 16:03     M03920SDHYK     Successf     Successf     Successf       26-06-2010 16:03     M03920SDHYK     Successf     Successf     Successf       26-06-2010 16:03     M03920SDHYK     Successf     Successf     Successf       27-06-2010 16:03     M03920SDHYK     Successf     Successf     Successf       28-06-2010 16:03     M03920SDHYK     Successf     Successf     Successf                                                                                                    | 25-06-2010 16:25 | M03920SDHYK | ξ <b>α</b> , | Type: Microsoft Exce                                         | Comma Separated Values        | File           | 3920_20100625.csv | Successfu |
| 25-06-2010 16:14     M03920SDHYK     Image: Cancel     Succession       25-06-2010 16:14     M03920SDHYK     Image: Cancel     Succession       25-06-2010 16:08     M03920SDHYK     Image: Cancel     Succession       25-06-2010 16:08     M03920SDHYK     Image: Cancel     Succession       25-06-2010 16:03     M03920SDHYK     Image: Cancel     Image: Cancel     Succession       25-06-2010 16:03     M03920SDHYK     Image: Cancel     Image: Cancel     Image: Cancel       25-06-2010 16:03     M03920SDHYK     Image: Cancel     Image: Cancel     Image: Cancel     Image: Cancel       25-06-2010 16:03     M03920SDHYK     Image: Cancel     Image: Cancel     Image: Cancel     Image: Cancel     Image: Cancel       25-06-2010 16:03     M03920SDHYK     Image: Cancel     Image: Cancel     Image: Cancel     Image: Cancel     Image: Cancel     Image: Cancel     Image: Cancel     Image: Cancel     Succession       25-06-2010 16:03     M03920SDHYK     Image: Cancel     Image: Cancel     Image: Cance                                                                                                    | 25-06-2010 16:14       M03920SDHYK       E       Dpen       Save       Cancel       Successi         25-06-2010 16:14       M03920SDHYK       E       While files from the Internet can be useful, some files can potentially       0.txt       Successi         25-06-2010 16:08       M03920SDHYK       E       Image: source can be useful, some files can potentially       0.txt       Successi         25-06-2010 16:03       M03920SDHYK       E       Image: source can be useful, some files can potentially       0.txt       Successi         25-06-2010 16:03       M03920SDHYK       E       Image: source can be useful, some files can potentially       0.txt       Successi         25-06-2010 16:03       M03920SDHYK       E       Image: source can be useful, some files can potentially       0.txt       Successi         25-06-2010 16:03       M03920SDHYK       E       Image: source can be useful, some files can potentially       0.txt       Successi         10-txt       Successi       Image: source can be useful, some files can potentially       0.txt       Successi         10-txt       Successi       Image: source can be useful, some files can potentially       0.txt       Successi         10-txt       Successi       Image: source can be useful, some files can potentially       0.txt       Successi         10-txt <td>25-06-2010 16:14       M03920SDHYK       E       Upen       Save       Cancel       Successi         25-06-2010 16:08       M03920SDHYK       E       While files from the Internet can be useful, some files can potentially       0.txt       Successi         25-06-2010 16:08       M03920SDHYK       E       Image: myour computer. If you do not trust the source, do not open or save this file. What's the risk?       0.txt       Successi         25-06-2010 16:03       M03920SDHYK       E       Image: myour computer. If you do not trust the source, do not open or save this file. What's the risk?       0.txt       Successi         25-06-2010 16:03       M03920SDHYK       E       Image: myour computer. If you do not trust the source, do not open or save this file. What's the risk?       0.txt       Successi         25-06-2010 16:03       M03920SDHYK       E       Successi       Successi         iotal number of record(s): 13       Frint       Save       Save</td> <td>25-06-2010 16:18</td> <td>M03920SDHYK</td> <td>s</td> <td>From: ecp.nkex.col</td> <td>п.пк</td> <td></td> <td>0.txt</td> <td>Successfu</td>                                                                                                    | 25-06-2010 16:14       M03920SDHYK       E       Upen       Save       Cancel       Successi         25-06-2010 16:08       M03920SDHYK       E       While files from the Internet can be useful, some files can potentially       0.txt       Successi         25-06-2010 16:08       M03920SDHYK       E       Image: myour computer. If you do not trust the source, do not open or save this file. What's the risk?       0.txt       Successi         25-06-2010 16:03       M03920SDHYK       E       Image: myour computer. If you do not trust the source, do not open or save this file. What's the risk?       0.txt       Successi         25-06-2010 16:03       M03920SDHYK       E       Image: myour computer. If you do not trust the source, do not open or save this file. What's the risk?       0.txt       Successi         25-06-2010 16:03       M03920SDHYK       E       Successi       Successi         iotal number of record(s): 13       Frint       Save       Save                                                                                                    | 25-06-2010 16:18 | M03920SDHYK | s            | From: ecp.nkex.col                                           | п.пк                          |                | 0.txt             | Successfu |
| 25-06-2010 16:14       M03920SDHYK       Success         25-06-2010 16:08       M03920SDHYK       While files from the Internet can be useful, some files can potentially       0.txt       Success         25-06-2010 16:08       M03920SDHYK       While files from the Internet can be useful, some files can potentially       0.txt       Success         25-06-2010 16:03       M03920SDHYK       While files from the Internet can be useful, some files can potentially       0.txt       Success         25-06-2010 16:03       M03920SDHYK       Success       0.txt       Success         25-06-2010 16:03       M03920SDHYK       Success       0.txt       Success         25-06-2010 16:03       M03920SDHYK       Success       Success         25-06-2010 16:03       M03920SDHYK       Success       Success         26-06-2010 16:03       M03920SDHYK       Success       Success         3       Success       Success       Success         25-06-2010 16:03       M03920SDHYK       Success       Success         3       Success       Success       Success         3       Success       Success       Success         3       Success       Success       Success         3       Success       Success       Success                                                                                                    | 25-06-2010 16:14       M03920SDHYK       Successi         25-06-2010 16:08       M03920SDHYK       While files from the Internet can be useful, some files can potentially       0.txt       Successi         25-06-2010 16:08       M03920SDHYK       While files from the Internet can be useful, some files can potentially       0.txt       Successi         25-06-2010 16:03       M03920SDHYK       While files from the Internet can be useful, some files can potentially       0.txt       Successi         25-06-2010 16:03       M03920SDHYK       Successi       0.txt       Successi         25-06-2010 16:03       M03920SDHYK       Successi       0.txt       Successi         25-06-2010 16:03       M03920SDHYK       Successi       Successi       0.txt       Successi         25-06-2010 16:03       M03920SDHYK       Successi       Successi       Successi       Successi         26-06-2010 16:03       M03920SDHYK       Successi       Successi       Successi         26-06-2010 16:03       M03920SDHYK       Successi       Successi       Successi         26-06-2010 16:03       M03920SDHYK       Successi       Successi       Successi         26-06-2010 16:03       M03920SDHYK       Successi       Successi       Successi         26-06-2010 16:03       Successi <td>25-06-2010 16:14       M03920SDHYK       Successf         25-06-2010 16:08       M03920SDHYK       While files from the Internet can be useful, some files can potentially       0.txt       Successf         25-06-2010 16:03       M03920SDHYK       While files from the Internet can be useful, some files can potentially       0.txt       Successf         25-06-2010 16:03       M03920SDHYK       While files from the Internet can be useful, some files can potentially       0.txt       Successf         25-06-2010 16:03       M03920SDHYK       While files from the Internet can be useful, some files can potentially       0.txt       Successf         25-06-2010 16:03       M03920SDHYK       While files from the internet can be useful, some files can potentially       0.txt       Successf         25-06-2010 16:03       M03920SDHYK       While files file. What's the risk?       0.txt       Successf         26-06-2010 16:03       M03920SDHYK       Successf       0.txt       Successf         26-06-2010 16:03       M03920SDHYK       Successf       Successf         26-06-2010 16:03       M03920SDHYK       Successf       Successf         26-06-2010 16:03       M03920SDHYK       Successf       Successf         27-06-2010 16:03       Successf       Successf       Successf         28-06       Successf       &lt;</td> <td>25-06-2010 16:14</td> <td>M03920SDHYK</td> <td>s</td> <td>Open</td> <td>Save  </td> <td>Cancel</td> <td></td> <td>Successfu</td>                                                                                   | 25-06-2010 16:14       M03920SDHYK       Successf         25-06-2010 16:08       M03920SDHYK       While files from the Internet can be useful, some files can potentially       0.txt       Successf         25-06-2010 16:03       M03920SDHYK       While files from the Internet can be useful, some files can potentially       0.txt       Successf         25-06-2010 16:03       M03920SDHYK       While files from the Internet can be useful, some files can potentially       0.txt       Successf         25-06-2010 16:03       M03920SDHYK       While files from the Internet can be useful, some files can potentially       0.txt       Successf         25-06-2010 16:03       M03920SDHYK       While files from the internet can be useful, some files can potentially       0.txt       Successf         25-06-2010 16:03       M03920SDHYK       While files file. What's the risk?       0.txt       Successf         26-06-2010 16:03       M03920SDHYK       Successf       0.txt       Successf         26-06-2010 16:03       M03920SDHYK       Successf       Successf         26-06-2010 16:03       M03920SDHYK       Successf       Successf         26-06-2010 16:03       M03920SDHYK       Successf       Successf         27-06-2010 16:03       Successf       Successf       Successf         28-06       Successf       <                 | 25-06-2010 16:14 | M03920SDHYK | s            | Open                                                         | Save                          | Cancel         |                   | Successfu |
| 25-06-2010     16:08     M03920SDHYK     Ctxt     Succes       25-06-2010     16:08     M03920SDHYK     While files from the Internet can be useful, some files can potentially harm your computer. If you do not trust the source, do not open or save this file. What's the risk?     0.txt     Succes       25-06-2010     16:03     M03920SDHYK     Ctxt     Succes       25-06-2010     16:03     M03920SDHYK     Succes       25-06-2010     16:03     M03920SDHYK     Succes       26-06-2010     16:03     M03920SDHYK     Succes       26-06-2010     16:03     M03920SDHYK     Succes                                                                                                    | 25-06-2010     16:08     M03920SDHYK     0.txt     Successi       25-06-2010     16:08     M03920SDHYK     0.txt     Successi       25-06-2010     16:03     M03920SDHYK     0.txt     Successi       25-06-2010     16:03     M03920SDHYK     0.txt     Successi       25-06-2010     16:03     M03920SDHYK     0.txt     Successi       25-06-2010     16:03     M03920SDHYK     0.txt     Successi       25-06-2010     16:03     M03920SDHYK     0.txt     Successi       25-06-2010     16:03     M03920SDHYK     5     Successi       25-06-2010     16:03     M03920SDHYK     5     Successi       26-06-2010     16:03     M03920SDHYK     5     Successi       26-06-2010     16:03     M03920SDHYK     5     Successi       26-06-2010     16:03     M03920SDHYK     5     Successi       26-06-2010     16:03     M03920SDHYK     5     Successi       26-06-2010     16:03     M03920SDHYK     5     Successi       20-06-2010     16:03     M03920SDHYK     5     Successi       20-06-2010     16:03     M03920SDHYK     5     Successi       20-06-2010     16:03     16:04     Successi     <                                                                                                    | 25-06-2010 16:08       M03920SDHYK       6       0.txt       Successf         25-06-2010 16:08       M03920SDHYK       6       0.txt       Successf         25-06-2010 16:03       M03920SDHYK       6       0.txt       Successf         25-06-2010 16:03       M03920SDHYK       6       0.txt       Successf         25-06-2010 16:03       M03920SDHYK       6       0.txt       Successf         25-06-2010 16:03       M03920SDHYK       6       0.txt       Successf         26-06-2010 16:03       M03920SDHYK       6       0.txt       Successf         26-06-2010 16:03       M03920SDHYK       6       0.txt       Successf         'otal number of record(s): 13       13       Print       Save       Save                                                                                                    | 25-06-2010 16:14 | M03920SDHYK | s            |                                                              |                               |                |                   | Successfu |
| 25-06-2010     16:08     M03920SDHYK     Succes       25-06-2010     16:03     M03920SDHYK     while files from the Internet can be useful, some files can potentially harm your computer. If you do not trust the source, do not open or save this file. What's the risk?     0.txt     Succes       25-06-2010     16:03     M03920SDHYK     5     Succes       25-06-2010     16:03     M03920SDHYK     5       Fortal number of record(s):     13                                                                                                    | 25-06-2010     16:08     M03920SDHYK     5     While files from the Internet can be useful, some files can potentially<br>harm your computer. If you do not trust the source, do not open or<br>save this file. What's the risk?     0.txt     Successi       25-06-2010     16:03     M03920SDHYK     5     Successi       25-06-2010     16:03     M03920SDHYK     5       25-06-2010     16:03     M03920SDHYK     5       25-06-2010     16:03     M03920SDHYK     5       25-06-2010     16:03     M03920SDHYK     5                                                                                                    | 25-06-2010 16:08       M03920SDHYK       K       While files from the Internet can be useful, some files can potentially harm your computer. If you do not trust the source, do not open or save this file. What's the risk?       0.txt       Successf         25-06-2010 16:03       M03920SDHYK       K       Successf       0.txt       Successf         25-06-2010 16:03       M03920SDHYK       K       Successf       0.txt       Successf         25-06-2010 16:03       M03920SDHYK       K       Successf       Successf       Successf         26-06-2010 16:03       M03920SDHYK       K       Successf       Successf       Successf         rotal number of record(s): 13       Frint       Save       Save       Successf       Successf                                                                                                    | 25-06-2010 16:08 | M03920SDHYK | 5            |                                                              |                               |                | 0.txt             | Successfu |
| 16:03     M03920SDHYK     \$     harm your computer. If you do not trust the source, do not open or save this file. What's the risk?     0.txt     Succes       16:03     M03920SDHYK     \$     Succes     Succes       17:04     Save     Save     Succes                                                                                                    | 16:03     M03920SDHYK     set     Image: set of the source of the source of the sour                                                                                                    | 12:5-06-2010     16:03     M03920SDHYK     K     Image: Save this file. What's the risk?     0.txt     Succession       12:5-06-2010     16:03     M03920SDHYK     K     Succession     Succession       12:5-06-2010     16:03     M03920SDHYK     K     Succession     Succession       12:5-06-2010     16:03     M03920SDHYK     K     Succession     Succession       13:     Print     Save     Save     Succession                                                                                                    | 5-06-2010 16:08  | M03920SDHYK | s 🔊 V        | /hile files from the Internet                                | can be useful, some files ca  | an potentially | 0.txt             | Successfu |
| 25-06-2010 16:03         M03920SDHYK         S         Succes           iotal number of record(s): 13         Save         Save         Sav                                                                                                    | 25-06-2010 16:03 M03920SDHYK 5 Succession<br>iotal number of record(s): 13<br>Print Save                                                                                                    | 25-06-2010 16:03 M03920SDHYK E Success<br>iotal number of record(s): 13<br>Print Save                                                                                                    | 25-06-2010 16:03 | M03920SDHYK | ક 🕑 h        | arm your computer. If you o<br>ave this file. What's the ris | to not trust the source, do n | iot open or    | 0.txt             | Successfu |
| Print     Save                                                                                                    | Print Save                                                                                                    | Print Save                                                                                                    | 25-06-2010 16:03 | M03920SDHYK | s            |                                                              | -                             |                |                   | Successfu |
|                                                                                                    |                                                                                                    |                                                                                                    | Print            | Save        |              |                                                              |                               |                |                   |           |
|                                                                                                    |                                                                                                    |                                                                                                    | 1 100            |             |              |                                                              |                               |                |                   |           |
|                                                                                                    |                                                                                                    |                                                                                                    |                  |             |              |                                                              |                               |                |                   |           |
|                                                                                                    |                                                                                                    |                                                                                                    |                  |             |              |                                                              |                               |                |                   |           |
|                                                                                                    |                                                                                                    |                                                                                                    |                  |             |              |                                                              |                               |                |                   |           |

Figure 40: Save submitted file

## **1.6.5 Print the Activity Enquiry Report**

To print the Activity Enquiry Report, click the "Print" button located at the bottom of the page. The system will then prompt a message for you to select a printer in the print window. After selecting the printer, click the "Print" button to start printing.
| Activity Enquiry R<br>Print date 28<br>Activity From: 25<br>To: 28 | <b>eport</b><br>-06-2010<br>-06-2010 00:00<br>-06-2010 23:59 |      | General Options                                    |            |
|--------------------------------------------------------------------|--------------------------------------------------------------|------|----------------------------------------------------|------------|
| Date and Time                                                      | User ID                                                      | User |                                                    | Status     |
| 28-06-2010 10:37                                                   | M03920SDHYK                                                  | SD   |                                                    | Successful |
| 28-06-2010 10:37                                                   | M03920SDHYK                                                  | SD   | Add Printer HP LaserJet 6L HP LaserJet HP LaserJet | Successful |
| 28-06-2010 10:37                                                   | M03920SDHYK                                                  | SD   |                                                    | Successful |
| 25-06-2010 16:34                                                   | M03920SDHYK                                                  | SD   | Statue: Unable to connect District to Generation   | Successful |
| 25-06-2010 16:28                                                   | M03920SDHYK                                                  | SD   |                                                    | Successful |
| 25-06-2010 16:25                                                   | M03920SDHYK                                                  | SD   | Comment: Find Printer   625.csv                    | Successful |
| 25-06-2010 16:18                                                   | M03920SDHYK                                                  | SD   |                                                    | Successful |
| 25-06-2010 16:14                                                   | M03920SDHYK                                                  | SD   | Page Range                                         | Successful |
| 25-06-2010 16:14                                                   | M03920SDHYK                                                  | SD   | • All Number of copies: 1 🚔                        | Successful |
| 25-06-2010 16:08                                                   | M03920SDHYK                                                  | SD   | C Selection C Current Page                         | Successful |
| 25-06-2010 16:08                                                   | M03920SDHYK                                                  | SD   |                                                    | Successful |
| 25-06-2010 16:03                                                   | M03920SDHYK                                                  | SD   | Enter either a single page number or a single      | Successful |
| 25-06-2010 16:03                                                   | M03920SDHYK                                                  | SD   | page range. For example, 5-12                      | Successful |
| Total number of re                                                 | cord(s): 13                                                  |      | Print Cancel Apply                                 |            |

**Figure 41: Print the Activity Enquiry Report** 

## **1.6.6 Save the Activity Enquiry Report**

To save the Activity Enquiry Report, click the "Save" button located at the bottom of the page. The system will then prompt a message for you to save the file. Select HTML in the "Save as Type" field and then click the "Save" button to save the file to your local drive. Otherwise, click the "Cancel" button to cancel the action and return to the Activity Enquiry Report.

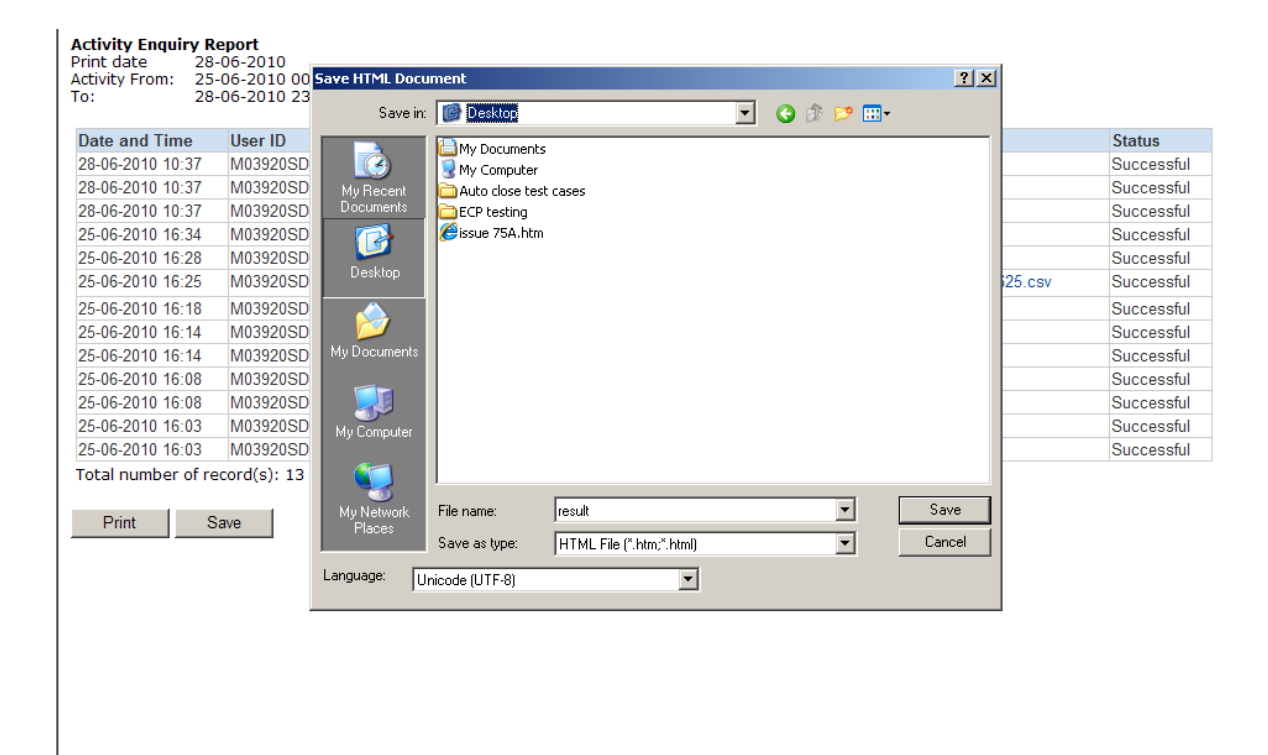

Figure 42: Saving the Activity Enquiry Report

## **Regular housekeeping tasks**

The ECP will perform certain housekeeping tasks on a daily basis including the following:

#### Download Corner:

Files in the Download Corner are kept for 3 calendar months, after which they are automatically deleted from the ECP unless date is specified under "Available for Download Until".

#### Submission:

Files will be kept for download for 3 calendar months\*, after which they are automatically deleted from the ECP. The names of deleted files will appear as plain text instead of hyperlink under the "File Name" column in the Activity Enquiry Reports. You should generate Activity Enquiry Reports and relevant files (associated with the hyperlinks) periodically.

#### Activity Enquiry Report:

Records of activities (e.g. login, submission, download, change password) will be kept for 3 calendar months, after which the records are automatically deleted from the ECP.

## \* For Large Open Position Report of Beneficial Identity and Transaction Originator for Index futures/options contract or other futures contract and for Stock Options contract, the files will be kept for download for 1 week.

## Appendix A: Submission of Stamp Duty Daily Return (Form SD-1)

#### Appendix A.1: Form SD-1 submission process and validations

Clicking the hyperlink of the Form SD-1 on the submission list page will direct you to the submission page of the form as shown below:

|                                | Supervised and the second second | tavity Enquiry          |                       |
|--------------------------------|----------------------------------|-------------------------|-----------------------|
| CP > Submission                |                                  |                         | ABC Securities Limi   |
| Links                          | Submission                       |                         |                       |
| About ECP                      | SD-1: Stamp D                    | uty Daily Return        |                       |
| ECP User Guide<br>Ferms of Use | Trade Date:<br>File Name:        | (DD-MM-YYYY)<br>Browse. | Input area<br>for ECP |
| .ogout                         |                                  | ·                       | users                 |
| HKEx Home                      |                                  | Submit Clear Back       |                       |
|                                |                                  |                         |                       |
|                                |                                  |                         |                       |
|                                |                                  |                         |                       |
|                                |                                  |                         |                       |
|                                |                                  |                         |                       |
|                                |                                  |                         |                       |

Figure 43: Landing page of Submission type SD-1

Input a valid trade date of the Form SD-1 and attach a valid Form SD-1 and then click the "Submit" button. After this, the ECP will perform certain validations before the Form SD-1 is accepted. These validations include (but are not limited to) the following:

- The input date is a valid business date no later than today; and
- The trade date embedded in the file name matches with the input date; and
- The submission is not overdue (i.e. submission period is between 4 pm on T day and 11:00 am on T+2 day); and
- The file name is valid (i.e. it complies with the requirement of SD1\_xxxxx\_yyyymmdd.csv where xxxxx is the Participant ID with a leading zero and yyyymmdd is the trade date of the Form SD-1); and
- The file extension is CSV; and
- The Participant ID embedded in the file name matches with that of the ECP user ID used for the submission.

## Appendix A.2: Handling of duplicated submissions of the Form SD-1

Each EP firm should only submit one Form SD-1 for each trade date to the ECP. In the case that a Form SD-1 for the same date is re-submitted by you or another ECP user of your firm, the ECP will prompt a message for you to confirm if the form submitted before should be overwritten by the newly submitted form. After confirmation, the ECP will overwrite the previous form submitted with the new form received.

## Appendix A.3: Late submission handling of the Form SD-1

The submission cut off time for the Form SD-1 is 11:00 am on T+2 day. The ECP automatically rejects any late submissions with an error message. You should follow the steps below for any late submission:

- 1. Contact HKEX based on the contact details shown on the SD-1 submission page
- 2. Deposit the relevant stamp duty payment into the HKEX's designated bank account
- 3. Fax a hardcopy Form SD-1 with authorized signature together with the proof of payment (e.g. payment slip) to HKEX

## Appendix A.4: Handling of exceptional scenarios

For certain exceptional cases (e.g. half trading day and typhoon scenarios), the submission window for SD-1 may be extended and the table below acts as a guideline for the submission cut off time for these cases:

| Scenarios (on T+2 day)                                           | ECP submission cut off time for T days stamp duty      |
|------------------------------------------------------------------|--------------------------------------------------------|
| Normal Cases                                                     | 11 am on T+2 day                                       |
| Typhoon no. 8 or above hoisted                                   |                                                        |
| Case 1: hoisted before 7 am and lowered after 12 noon            | 11 am on next trading day (i.e. 11 am on T+3 day)      |
| Case 2: hoisted before 7 am and lowered before 12 noon           | 3 pm on T+2 day                                        |
| Case 3: hoisted between 7 am and 11 am and lowered after 12 noon | 11 am on next trading day (i.e. 11 am on T+3 day)      |
| Case 4: hoisted between 11 am and 3 pm                           | No change to normal operations (i.e. 11 am on T+2 day) |
| Case 5: hoisted after 3 pm                                       | No change to normal operations (i.e. 11 am on T+2 day) |
| Black-rainstorm warning issued                                   |                                                        |
| Case 1: issued before 7 am and lowered after 12 noon             | 11 am on next trading day (i.e. 11 am on T+3 day)      |
| Case 2: issued before 7 am and lowered before 12 noon            | 3 pm on T+2 day                                        |
| Case 3: issued between 7 am and 9 am and lowered before 12 noon  | 3 pm on T+2 day                                        |
| Case 4: issued between 7 am and 9 am and lowered after 12 noon   | 11 am on next trading day (i.e. 11 am on T+3 day)      |
| Half trading day                                                 | Next trading day (i.e. 11 am on T+3 day)               |
| ECP failure                                                      |                                                        |
| Minor interruption (few minutes interruption)                    | HKEX may extend the cut-off time if appropriate        |

| Major interruption                         |                                                                |
|--------------------------------------------|----------------------------------------------------------------|
| If ECP is recovered between 9 am and 11 am | 3 pm on T+2 day                                                |
| If ECP is recovered at or before 9 am      | No change to normal operations (i.e. 11 am on T+2 day)         |
| All other cases                            | Switch to manual mode until ECP service fully resumes          |
|                                            | (i.e. the means of submission will be changed from electronic  |
|                                            | to hand delivery)                                              |
|                                            |                                                                |
|                                            | EPs must submit HKEX latest by 2:30 pm T+2 day a completed     |
|                                            | hardcopy Form SD-1 and at the same time submit a properly      |
|                                            | authorized cheque drawn in favour of The Stock Exchange of     |
|                                            | Hong Kong Limited for the amount of actual stamp duty paid     |
|                                            | for T day as reported in Form SD-1.                            |
|                                            |                                                                |
|                                            | The format of the Form SD-1 should be the same as the          |
|                                            | softcopy Form SD-1 (Excel template) except that authorised     |
|                                            | signature(s) and a company chop must be provided at the        |
|                                            | bottom of the hardcopy Form.                                   |
|                                            |                                                                |
|                                            | The hardcopy Form SD-1 and the cheque shall then be returned   |
|                                            | to the entrance of the Trading Hall or at such other places as |
|                                            | designated by the Exchange from time to time.                  |
|                                            |                                                                |

**Note:** The above arrangement is subject to change without prior notice. EPs are reminded to keep track of the latest announcements made by the Exchange.

## Appendix B: Submission of Options Market Maker Jobbing Transaction Composite Reporting Form (Form SD-4)

## Appendix B.1: Form SD-4 submission process and validations

Clicking the hyperlink of the Form SD-4 on the submission list page will direct you to the submission page of the form as shown below:

| ownload Corner                                                                   | Submission Ac                              | tivity Enquiry                                                                                                    |                             |
|----------------------------------------------------------------------------------|--------------------------------------------|----------------------------------------------------------------------------------------------------|-----------------------------|
| CP > Submission<br>Links                                                         | Submission                                 | 1                                                                                                    | ABC Securities Limi         |
| bout ECP<br>CP User Guide<br>erms of Use<br>hange Password<br>ogout<br>IKEx Home | SD-4: Options<br>Trade Date:<br>File Name: | Market Maker Jobbing Transaction Composite Reporting Form           Image: OD-MM-YYYY           Browse           Submit         Clear | Input area<br>for ECP users |
|                                                                                  | 83 a                                       |                                                                                                    | _                           |

Figure 44: Landing page of Submission type SD-4

Input a valid trade date of the Form SD-4 and attach the Form SD-4 in form of a trade file and then click the "Submit" button. After this, the ECP will perform certain validations before the Form SD-4 is accepted. These validations include (but are not limited to) the following:

- The input date is a valid business date not later than today; and
- The trade date embedded in the file name matches with the input date; and
- The submission is not overdue (i.e. submission period is between 4 pm on T day and 10:15 am on T+1 day); and
- The file name is valid (i.e. it complies with the requirement of SD4\_xxxxx\_yyyymmdd.txt where xxxxx is the Participant ID with a leading zero and yyyymmdd is the trade date of the Form SD-4); and
- The file extension is TXT; and
- The Participant ID embedded in the file name matches with that of the ECP user ID used for the submission.

## Appendix B.2: Handling of duplicated submissions of the Form SD-4

Each firm should only submit one Form SD-4 for each trade date to the ECP. In the case that a Form SD-4 for the same date is re-submitted by you or another ECP user of the same firm, the ECP will prompt a message for you to confirm that the form submitted before should be overwritten by the newly submitted form. After confirmation, the ECP will overwrite the previous form submitted with the new form received.

## Appendix B.3: Late submission handling of the Form SD-4

The submission cut off time for the Form SD-4 is 10:15am T+1 day. The ECP automatically rejects any late submissions with an error message. Follow the steps below for any late submission:

- 1. Contact HKEX based on the contact details shown on the SD-4 submission page
- 2. Fax a hardcopy Form SD-4 with authorised signature to HKEX

## Appendix B.4: Handling of exceptional scenarios

For certain exceptional cases (e.g. half trading day and typhoon scenarios), the submission window for SD-4 may be extended and the table below acts as a guideline for the submission cut off time for these cases:

| Scenarios (on T+1 day)                                           | ECP submission cut off time for Options Market Maker<br>Jobbing Transaction concluded on T day |
|------------------------------------------------------------------|------------------------------------------------------------------------------------------------|
| Normal Cases                                                     | 10:15 am on T+1 day                                                                            |
| Typhoon no. 8 or above hoisted                                   |                                                                                                |
| Case 1: hoisted before 7 am and lowered after 12 noon            | 10:15 am on next trading day (i.e. 10:15 am on T+2 day)                                        |
| Case 2: hoisted before 7 am and lowered before 12 noon           | 3 pm on T+1 day                                                                                |
| Case 3: hoisted between 7 am and 11 am and lowered after 12 noon | 10:15 am on next trading day (i.e. 10:15 am on T+2 day)                                        |
| Case 4: hoisted between 11 am and 3 pm                           | No change to normal operations (i.e. 10:15 am on T+1 day)                                      |
| Case 5: hoisted after 3 pm                                       | No change to normal operations (i.e. 10:15 am on T+1 day)                                      |
| Black-rainstorm warning issued                                   |                                                                                                |
| Case 1: issued before 7 am and lowered after 12 noon             | 10:15 am on next trading day (i.e. 10:15 am on T+2 day)                                        |
| Case 2: issued before 7 am and lowered before 12 noon            | 3 pm on T+1 day                                                                                |
| Case 3: issued between 7 am and 9 am and lowered before 12 noon  | 3 pm on T+1 day                                                                                |
| Case 4: issued between 7 am and 9 am and lowered after 12 noon   | 10:15 am on next trading day (i.e. 10:15 am on T+2 day)                                        |
| Half trading day                                                 | 10:15 am on next trading day (i.e. 10:15 am on T+2 day)                                        |
| ECP failure                                                      |                                                                                                |
| Minor interruption (few minutes interruption)                    | HKEX may extend the cut-off time if appropriate                                                |
| Major interruption                                               |                                                                                                |
| If ECP is recovered between 8:15 am and 10:15 am                 | 3 pm on T+1 day                                                                                |

| If ECP is recovered at or before 8:15am | No change to normal operations (i.e. 10:15 am on T+1 day)        |
|-----------------------------------------|------------------------------------------------------------------|
| All other cases                         | Switch to manual mode until ECP service fully resumes            |
|                                         | (i.e. the means of submission will be changed from electronic to |
|                                         | hand delivery)                                                   |
|                                         |                                                                  |
|                                         | Instead of submitting the completed softcopy of Form SD-4        |
|                                         | through the ECP, EPs should print out the completed Form SD-     |
|                                         | 4 and get it signed by the authorized person and stamped with    |
|                                         | the company chop. At the same time, EPs should also save a       |
|                                         | copy of the Form SD-4 in a diskette or CD-ROM for submission     |
|                                         | to HKEX. The signed print-out and diskette or CD-ROM             |
|                                         | mentioned above should be delivered to Trading Operations        |
|                                         | Department, Markets Division of HKEX not later than 10:15 am     |
|                                         | on T+1 day unless otherwise stated in the announcement made      |
|                                         | by the Exchange.                                                 |

**Note:** The above arrangement is subject to change without prior notice. Relevant market Makers are reminded to keep track of the latest announcements made by the Exchange.

## Appendix C: Submission of Securities Market Maker Transaction Reporting Form (Form SD-5) (REMOVED)

## Appendix C.1: Form SD-5 submission process and validations

Clicking the hyperlink of the Form SD-5 on the submission list page will direct you to the submission page of the form as shown below:

| ownload Corner | Submission Ac   | tivity Enquiry                            |                       |
|----------------|-----------------|-------------------------------------------|-----------------------|
| P > Submission |                 |                                           | ABC Securities Lim    |
| Links          | Submission      |                                           |                       |
| Dout ECP       | SD-5: Securitie | s Market Maker Transaction Reporting Form |                       |
| CP User Guide  | Trade Date:     |                                           |                       |
| erms of Use    | File Name:      | Browse                                    | Input are             |
| hange Password |                 | · · · · · · · · · · · · · · · · · · ·     | IOT ECP               |
| Ex Home        |                 | Submit Clear Back                         | users                 |
|                |                 | Oddrine Olean Dack                        |                       |
|                |                 |                                           |                       |
|                |                 |                                           |                       |
|                |                 |                                           |                       |
|                |                 |                                           |                       |
|                |                 |                                           |                       |
|                |                 |                                           |                       |
|                | Enquiries:      | Trading Operations                        | Enquiries details for |

Figure 45: Landing page of Submission type SD-5

Input a valid trade date of the Form SD-5 and attach a valid Form SD-5 and then the "Submit" button. After this, the ECP will perform certain validations before accepting the Form SD-5. These validations include (but are not limited to) the following:

- The input date is a valid business date no later than today; and
- The trade date embedded in the file name matches with the input date; and
- The submission is not overdue (i.e. submission period is between 4 pm on T day and 10:15 am on T+1 day); and
- The file name is valid (i.e. it complies with the requirement of SD5\_xxxxx\_yyyymmdd.txt where xxxxx is the Participant ID with a leading zero and yyyymmdd is the trade date of the Form SD-5); and
- The file extension is TXT; and
- The Participant ID embedded in the file name matches with that of the ECP user ID used for the submission.

## Appendix C.2: Handling of duplicated submissions of the Form SD-5

Each EP firm should only submit one Form SD-5 for each trade date to the ECP. In the case that a Form SD-5 for the same date is re-submitted by you or another ECP user of the same firm, the ECP will prompt a message for you to confirm that the form submitted before should be overwritten by the newly submitted form. After confirmation, the ECP will overwrite the previous form submitted with the new form received.

## Appendix C.3: Late submission handling of the Form SD-5

The submission cut off time for the Form SD-5 is 10:15 am T+1 day. The ECP automatically rejects any late submissions with an error message. You should follow the steps below for any late submission:

- 1. Contact HKEX based on the contact details shown on the SD-5 submission page.
- 2. Fax a hardcopy Form SD-5 with authorised signature to HKEX.

## Appendix C.4: Handling of exceptional scenarios

For certain exceptional cases (e.g. half trading day and typhoon scenarios), the submission window for SD-5 may be extended and the table below acts as a guideline for the submission cut off time for these cases:

| Scenarios (on T+1 day)                                           | ECP submission cut off time for Securities Market Maker<br>Jobbing Transaction concluded on T day |
|------------------------------------------------------------------|---------------------------------------------------------------------------------------------------|
| Normal Cases                                                     | 10: 15 am T+1 day                                                                                 |
|                                                                  |                                                                                                   |
| Typhoon no. 8 or above hoisted                                   |                                                                                                   |
| Case 1: hoisted before 7 am and lowered after 12 noon            | 10:15 am on next trading day (i.e. 10:15 am on T+2 day)                                           |
| Case 2: hoisted before 7 am and lowered before 12 noon           | 3 pm on T+1 day                                                                                   |
| Case 3: hoisted between 7 am and 11 am and lowered after 12 noon | 10:15 am on next trading day (i.e. 10:15 am on T+2 day)                                           |
| Case 4: hoisted between 11 am and 3 pm                           | No change to normal operations (i.e. 10:15 am on T+1 day)                                         |
| Case 5: hoisted after 3 pm                                       | No change to normal operations (i.e. 10:15 am on T+1 day)                                         |
| Black-rainstorm warning issued                                   |                                                                                                   |
| Case 1: issued before 7 am and lowered after 12 noon             | No change to normal operations (i.e. 10:15 am on T+1 day)                                         |
| Case 2: issued before 7 am and lowered before 12 noon            | 3 pm on T+1 day                                                                                   |
| Case 3: issued between 7 am and 9 am and lowered before 12 noon  | 3 pm on T+1 day                                                                                   |
| Case 4: issued between 7 am and 9 am and lowered after 12 noon   | 10:15 am on next trading day (i.e. 10:15 am on T+2 day)                                           |
| Half trading day                                                 | 10:15 am on next trading day (i.e. 10: 15 am on T+2 day)                                          |
| ECP failure                                                      |                                                                                                   |
| Minor interruption (few minutes interruption)                    | HKEX may extend the cut-off time if appropriate                                                   |

| Major interruption                         |                                                           |
|--------------------------------------------|-----------------------------------------------------------|
| If ECP is recovered between 9 am and 11 am | 3 pm on T+1 day                                           |
| If ECP is recovered at or before 8:15am    | No change to normal operations (i.e. 10:15 am on T+1 day) |
| All other cases                            | Switch to manual mode until ECP service fully resumes     |

**Note:** The above arrangement may be subject to change without advance notification to the market makers. You are reminded to regularly pay attention to announcements from the Exchange.

## Appendix D: Submission of Stock Borrowing and Lending Monthly Report for China Connect Securities (Form SBL)

## Appendix D.1: Form SBL submission process and validations

Clicking the hyperlink of the Form SBL on the submission list page will direct you to the submission page of the form as shown below:

| Participant Services                                                           | tform<br>%   演体<br>Testing Firm                                                 |
|--------------------------------------------------------------------------------|---------------------------------------------------------------------------------|
| Participant Services<br>Stock Connect<br>Browse                                | Testing Firm                                                                    |
| Stock Connect                                                                  | Testing Him                                                                     |
| Stock Connect                                                                  |                                                                                 |
| Browse                                                                         |                                                                                 |
| Browse                                                                         |                                                                                 |
| -                                                                              |                                                                                 |
|                                                                                |                                                                                 |
|                                                                                |                                                                                 |
|                                                                                |                                                                                 |
|                                                                                |                                                                                 |
|                                                                                |                                                                                 |
|                                                                                |                                                                                 |
|                                                                                |                                                                                 |
| ex.com.hk                                                                      |                                                                                 |
|                                                                                |                                                                                 |
|                                                                                |                                                                                 |
|                                                                                |                                                                                 |
| Disclaimer   Hyperlink Policy   P<br>g Exchanges and Clearing Limited. All rig | Privacy Policy                                                                  |
| Disclaimer   Hyperlink Policy   F                                              | Privacy Policy                                                                  |
|                                                                                | ox.com.hk<br>Disclaimer   Hyperlink Policy    <br>Disclaimer   Hyperlink Policy |

Landing page of Submission type SBL

Attach a valid Form SBL and then click the "Submit" button. After this, the ECP will perform certain validations before the Form SBL is accepted. These validations include (but are not limited to) the following:

- The submission is not overdue (i.e. the submission must be made on or before the 7<sup>th</sup> day of the following calendar month ); and
- The file name is valid (i.e. it complies with the requirement of SBL\_NNNNN\_YYYYMM.xls where NNNNN is the Participant ID with a leading zero and YYYYMM is the year and month of the Form SBL); and
- The file extension is XLS; and
- The Participant ID embedded in the file name matches with that of the ECP user ID used for the submission.

#### Appendix D.2: Handling of duplicated submissions of the Form SBL

Each EP firm should only submit one Form SBL for each trade month to the ECP. In the case that a Form SBL for the same month is re-submitted by you or another ECP user of your firm, the ECP will prompt a message for you to confirm if the form submitted before should be overwritten by the newly submitted form. After confirmation, the ECP will overwrite the previous form submitted with the new form received.

## Appendix E: Submission of Shanghai-Hong Kong Stock Connect Quarterly Return on Trading Composition (Form TCS)

## Appendix E.1: Form TCS submission process and validations

Clicking the hyperlink of the Form TCS on the submission list page will direct you to the submission page of the form as shown below:

| 14 E manotenti E manoteset | ECP Back-End ECP E  | HKExnews 🙋 HKEx Library 🔘 iExchange 🙋 ANNA ASB 🙋 CMS 😰 Deploy 🜌 ECM 🌑 SH-HK SC 🖉 (TRS) Trai | de Amendment       |
|----------------------------|---------------------|---------------------------------------------------------------------------------------------|--------------------|
|                            |                     | 🚱 🔹 📾 📼 😖 😴 Safet                                                                           | ty 🕶 Tgols 🕶 🔞 😁 💛 |
| <b>日KEX</b><br>香港交易所       |                     | Electronic Communication Platform                                                           |                    |
| Download Corner 5          | Submission Activity | Enquiry                                                                                     |                    |
| ECP > Submission           |                     | Participant Services Testing Firm                                                           |                    |
| Links                      | Submission          |                                                                                             |                    |
| About ECP                  | Shanghai-Hong Ko    | ng Stock Connect Quarterly Return on Trading Composition                                    |                    |
| ECP User Guide             | File Name:          | Dounes                                                                                      |                    |
| Terms of Use               |                     | a vination                                                                                  |                    |
| Change Password            |                     | O hash Other                                                                                |                    |
| HKEx Home                  |                     | Submit Clear Back                                                                           |                    |
|                            |                     |                                                                                             |                    |
|                            |                     |                                                                                             |                    |
|                            |                     |                                                                                             |                    |
|                            |                     |                                                                                             |                    |
|                            |                     |                                                                                             |                    |
|                            | Enquiries:          | Cash Trading<br>Email: trd@hkex.com.hk or ecpadmin@hkex.com.hk                              |                    |
|                            |                     |                                                                                             |                    |
|                            |                     |                                                                                             |                    |
|                            |                     |                                                                                             |                    |
|                            |                     | Disclaimer   Hyperlink Policy   Privacy Policy                                              |                    |
|                            |                     | Copyright © 2010 Hong Kong Exchanges and Clearing Limited. All rights reserved.             |                    |

Landing page of Submission type TCS

Attach a valid Form TCS and then click the "Submit" button. After this, the ECP will perform certain validations before the Form TCS is accepted. These validations include (but are not limited to) the following:

- The submission is not overdue (i.e. the submission must be made within the month immediately following the end of the quarter);
- The file name is valid (i.e. it complies with the requirement of TCS\_XXXX\_YYYYQn.csv where XXXXX is the Participant ID with a leading zero, YYYY is the year of the reporting quarter and n is the single digit representing the reporting quarter (1, 2, 3 or 4));
- The file extension is CSV; and
- The Participant ID embedded in the file name matches with that of the ECP user ID used for the submission.

## Appendix E.2: Handling of duplicated submissions of the Form TCS

Each EP firm should only submit one Form TCS for each reporting quarter to the ECP. In the case that a Form TCS for the same quarter is re-submitted by you or another ECP user of your firm, the ECP will prompt a message for you to confirm if the form submitted before should be overwritten by the newly submitted form. After confirmation, the ECP will overwrite the previous form submitted with the new form received.

## Appendix F: Submission of Large Open Position Report of Beneficial Identity for Index futures/options contract or other futures contract (Form LOPBI)

## Appendix F.1: Form LOPBI submission process and validations

Clicking the hyperlink of the Form LOPBI on the submission list page will direct you to the submission page of the form as shown below:

| HKEX<br>香港交易所                                                  | Electronic Communication                                                                                                    | Platform<br>ENG   要種   简体   |
|----------------------------------------------------------------|----------------------------------------------------------------------------------------------------|-----------------------------|
| Download Corner                                                | Submission Activity Enquiry                                                                                                    |                             |
| ECP > Submission<br>Links                                      | Submission                                                                                                    | ABC Futures Limited         |
| About ECP<br>ECP User Guide<br>Terms of Use<br>Change Password | Large Open Position Report of Beneficial Identity:Index futures/options or other futures contract Trade Date: File Name: Browse Browse                                               | Input area<br>for ECP users |
| Logout<br>HKEX Home                                            | Submit Clear Back                                                                                                    |                             |
|                                                                |                                                                                                    |                             |
|                                                                | Enquiries: Market Surveillance & Monitoring Enquiries<br>Telephone no.: (852) 2840-3692 / 2840-3660 details for<br>Fax no.: (852) 2581-1413 Form LOPBI<br>Email: lophkfe@hkex.com.hk |                             |

Figure 48: Landing page of Submission type LOPBI

Input a valid trade date of the Form LOPBI and attach a valid Form LOPBI and then click the "Submit" button. After this, the ECP will perform certain validations before the Form LOPBI is accepted. These validations include (but are not limited to) the following:

- The input date is a valid business date not later than today; and
- The trade date embedded in the file name matches with the input date; and
- The submission is not overdue (i.e. the submission must be made before 12:00 noon on T+1 day); and
- The file name is valid (i.e. it complies with the requirement of LOPBI\_xxxxx\_yyyymmdd.xlsm where xxxxx is the firm code to be assigned by the Exchange and yyyymmdd is the trade date of the Form LOPBI); and
- The file extension is XLSM.

## Appendix F.2: Handling of duplicated submissions of the Form LOPBI

Each firm should only submit one Form LOPBI for each trade date to the ECP. In the case that a Form LOPBI for the same date is re-submitted by you or another ECP user of your firm, the ECP will prompt a message for you to confirm that the form submitted before should be overwritten by the newly submitted form. After confirmation, the ECP will overwrite the previous form submitted with the new form received.

## Appendix F.3: Late submission handling of the Form LOPBI

The submission cut off time for the Form LOPBI is 12:00 noon T+1 day. The ECP automatically rejects any late submissions with an error message. You should contact Exchange based on the contact details shown on the LOPBI submission page.

## **Appendix F.4: Handling of exceptional scenarios**

For certain exceptional cases (e.g. half trading day and typhoon scenarios), the submission window for LOPBI may be extended and the table below acts as a guideline for the submission cut off time for these cases:

| Scenarios (on T+1 day)                                             | ECP submission cut off time for T day's Large Open<br>Positions |
|--------------------------------------------------------------------|-----------------------------------------------------------------|
| Normal Cases                                                       | 12 noon on T+1 day                                              |
| Typhoon no. 8 or above hoisted                                     |                                                                 |
| Case 1: hoisted before 9 am and lowered after 12 noon              | 12 noon on next trading day (i.e. 12 noon on T+2 day)           |
| Case 2: hoisted before 9 am and lowered before 12 noon             | 4 hours after the signal is lowered on T+1 day                  |
| Case 3: hoisted between 9 am and 12 noon and lowered after 12 noon | 12 noon on next trading day (i.e. 12 noon on T+2 day)           |
| Case 4: hoisted after 12 noon                                      | No change to normal operations (i.e. 12 noon on T+1 day)        |
| Black-rainstorm warning issued                                     |                                                                 |
| Case 1: issued before 9 am and lowered after 12 noon               | 12 noon on next trading day (i.e. 12 noon on T+2 day)           |
| Case 2: issued before 9 am and lowered before 12 noon              | 4 hours after the warning is lowered on T+1 day                 |
| Case 3: issued between 9 am and 12 noon                            | No change to normal operations (i.e. 12 noon on T+1 day)        |
| Half trading day                                                   | No change to normal operations (i.e. 12 noon on T+1 day)        |
| ECP failure                                                        |                                                                 |
| Minor interruption (few minutes interruption)                      | HKEX may extend the cut-off time if appropriate                 |
| Major interruption                                                 |                                                                 |
| If ECP is recovered between 9 am and 12 noon                       | 3 hours after system recovery                                   |
| All other cases                                                    | Send to lophkfe@hkex.com.hk until ECP service fully resumes     |

**Note:** The above arrangement may be subject to change without advance notification. You are reminded to regularly pay attention to announcements from the Exchange.

## Appendix G: Submission of Large Open Position Report of Transaction Originator for Index futures/options contract or other futures contract (Form LOPTO)

## Appendix G.1: Form LOPTO submission process and validations

Clicking the hyperlink of the Form LOPTO on the submission list page will direct you to the submission page of the form as shown below:

| <b>日KEX</b><br>香港交易所                              |                           | Electronic Con                                                                                                    | nmunication                            | Platform<br>ENG   繁殖   简体   |
|---------------------------------------------------|---------------------------|----------------------------------------------------------------------------------------------------|----------------------------------------|-----------------------------|
| Download Corner                                   | Submission Act            | vity Enquiry                                                                                                    |                                        |                             |
| ECP > Submission<br>Links                         | Submission                | ion Report of Transaction Ocioinator Index futures (optio                                                                                | and or other futures contract          | XYZ Financial Limited       |
| ECP User Guide<br>Terms of Use<br>Change Password | Trade Date:<br>File Name: | (DD-MM-YYYY)                                                                                                    | Browse                                 | Input area<br>for ECP users |
| Logout<br>HKEX Home                               |                           | Submit Clear Back                                                                                                    |                                        |                             |
|                                                   |                           |                                                                                                    |                                        |                             |
|                                                   | Enquiries:                | Market Surveillance & Monitoring<br>Telephone no.: (852) 2840-3692 / 2840-3660<br>Fax no.: (852) 2581-1413<br>Email: lophkfe@hkex.com.hk | Enquiries<br>details for<br>Form LOPTO |                             |

Figure 49: Landing page of Submission type LOPTO

Input a valid trade date of the Form LOPTO and attach a valid Form LOPTO and then click the "Submit" button. After this, the ECP will perform certain validations before the Form LOPTO is accepted. These validations include (but are not limited to) the following:

- The input date is a valid business date not later than today; and
- The trade date embedded in the file name matches with the input date; and
- The submission is not overdue (i.e. the submission must be made before 12:00 noon on T+1 day); and
- The file name is valid (i.e. it complies with the requirement of LOPTO\_xxxxx\_yyyymmdd.xlsm where xxxxx is the firm code to be assigned by the Exchange and yyyymmdd is the trade date of the Form LOPTO); and
- The file extension is XLSM.

## Appendix G.2: Handling of duplicated submissions of the Form LOPTO

Each firm should only submit one Form LOPTO for each trade date to the ECP. In the case that a Form LOPTO for the same date is re-submitted by you or another ECP user of your firm, the ECP will prompt a message for you to confirm that the form submitted before should be overwritten by the newly submitted form. After confirmation, the ECP will overwrite the previous form submitted with the new form received.

#### Appendix G.3: Late submission handling of the Form LOPTO

The submission cut off time for the Form LOPTO is 12:00 noon T+1 day. The ECP automatically rejects any late submissions with an error message. You should contact the Exchange based on the contact details shown on the LOPTO submission page.

## **Appendix G.4: Handling of exceptional scenarios**

For certain exceptional cases (e.g. half trading day and typhoon scenarios), the submission window for LOPTO may be extended and the table below acts as a guideline for the submission cut off time for these cases:

| Scenarios (on T+1 day)                                             | ECP submission cut off time for T day's Large Open          |
|--------------------------------------------------------------------|-------------------------------------------------------------|
| Normal Cases                                                       | 12 noon on T+1 day                                          |
|                                                                    |                                                             |
| Typhoon no. 8 or above hoisted                                     |                                                             |
| Case 1: hoisted before 9 am and lowered after 12 noon              | 12 noon on next trading day (i.e. 12 noon on T+2 day)       |
| Case 2: hoisted before 9 am and lowered before 12 noon             | 4 hours after the signal is lowered on T+1 day              |
| Case 3: hoisted between 9 am and 12 noon and lowered after 12 noon | 12 noon on next trading day (i.e. 12 noon on T+2 day)       |
| Case 4: hoisted after 12 noon                                      | No change to normal operations (i.e. 12 noon on T+1 day)    |
| Black-rainstorm warning issued                                     |                                                             |
| Case 1: issued before 9 am and lowered after 12 noon               | 12 noon on next trading day (i.e. 12 noon on T+2 day)       |
| Case 2: issued before 9 am and lowered before 12 noon              | 4 hours after the warning is lowered on T+1 day             |
| Case 3: issued between 9 am and 12 noon                            | No change to normal operations (i.e. 12 noon on T+1 day)    |
| Half trading day                                                   | No change to normal operations (i.e. 12 noon on T+1 day)    |
| ECP failure                                                        |                                                             |
| Minor interruption (few minutes interruption)                      | HKEX may extend the cut-off time if appropriate             |
| Major interruption                                                 |                                                             |
| If ECP is recovered between 9 am and 12 noon                       | 3 hours after system recovery                               |
| All other cases                                                    | Send to lophkfe@hkex.com.hk until ECP service fully resumes |

**Note:** The above arrangement may be subject to change without advance notification. You are reminded to regularly pay attention to announcements from the Exchange.

## Appendix H: Submission of Large Open Position Report of Beneficial Identity on Stock options contract (Form SOLBI)

## Appendix H.1: Form SOLBI submission process and validations

Clicking the hyperlink of the Form SOLBI on the submission list page will direct you to the submission page of the form as shown below:

| <b>日KEX</b><br>香港交易所                                                                  | 1                                            | Electronic Cor                                                                                                    | nmunic                         | ation Platform<br>ENG   繁殖   简体 |
|---------------------------------------------------------------------------------------|----------------------------------------------|----------------------------------------------------------------------------------------------------|--------------------------------|---------------------------------|
| Download Corner                                                                       | Submission Act                               | ivity Enquiry                                                                                                    |                                |                                 |
| ECP > Submission<br>Links                                                             | Submission                                   |                                                                                                    |                                | DEF Securities Limited          |
| About ECP<br>ECP User Guide<br>Terms of Use<br>Change Password<br>Logout<br>HKEX Home | Large Open Posi<br>Trade Date:<br>File Name: | tion Report of Beneficial Identity:Stock options contract                                                                              | Browse                         | Input area<br>for ECP users     |
|                                                                                       | Enquiries:                                   | Market Surveillance & Monitoring<br>Telephone no.: (852) 2840-3692 / 2840-3660<br>Fax no.: (852) 2581-1413<br>Email: lopso@hkex.com.hk | Enquiri<br>details :<br>Form S | es<br>for<br>SOLBI              |

Figure 50: Landing page of Submission type SOLBI

Input a valid trade date of the Form SOLBI and attach a valid Form SOLBI and then click the "Submit" button. After this, the ECP will perform certain validations before the Form SOLBI is accepted. These validations include (but are not limited to) the following:

- The input date is a valid business date not later than today; and
- The trade date embedded in the file name matches with the input date; and
- The submission is not overdue (i.e. the submission must be made before 12:00 noon on T+1 day); and
- The file name is valid (i.e. it complies with the requirement of SOLBI\_xxxxx\_yyyymmdd.xlsm where xxxxx is the firm code to be assigned by the Exchange and yyyymmdd is the trade date of the Form SOLBI); and
- The file extension is XLSM.

## Appendix H.2: Handling of duplicated submissions of the Form SOLBI

Each firm should only submit one Form SOLBI for each trade date to the ECP. In the case that a Form SOLBI for the same date is re-submitted by you or another ECP user of your firm, the ECP will prompt a message for you to confirm that the form submitted before should be overwritten by the newly submitted form. After confirmation, the ECP will overwrite the previous form submitted with the new form received.

#### Appendix H.3: Late submission handling of the Form SOLBI

The submission cut off time for the Form SOLBI is 12:00 noon T+1 day. The ECP automatically rejects any late submissions with an error message. You should contact Exchange based on the contact details shown on the SOLBI submission page.

## **Appendix H.4: Handling of exceptional scenarios**

For certain exceptional cases (e.g. half trading day and typhoon scenarios), the submission window for SOLBI may be extended and the table below acts as a guideline for the submission cut off time for these cases:

| Scenarios (on T+1 day)                                             | ECP submission cut off time for T day's Large Open        |
|--------------------------------------------------------------------|-----------------------------------------------------------|
|                                                                    | Positions                                                 |
| Normal Cases                                                       | 12 noon on T+1 day                                        |
| Typhoon no. 8 or above hoisted                                     |                                                           |
| Case 1: hoisted before 9 am and lowered after 12 noon              | 12 noon on next trading day (i.e. 12 noon on T+2 day)     |
| Case 2: hoisted before 9 am and lowered before 12 noon             | 4 hours after the signal is lowered on T+1 day            |
| Case 3: hoisted between 9 am and 12 noon and lowered after 12 noon | 12 noon on next trading day (i.e. 12 noon on T+2 day)     |
| Case 4: hoisted after 12 noon                                      | No change to normal operations (i.e. 12 noon on T+1 day)  |
| Black-rainstorm warning issued                                     |                                                           |
| Case 1: issued before 9 am and lowered after 12 noon               | 12 noon on next trading day (i.e. 12 noon on T+2 day)     |
| Case 2: issued before 9 am and lowered before 12 noon              | 4 hours after the warning is lowered on T+1 day           |
| Case 3: issued between 9 am and 12 noon                            | No change to normal operations (i.e. 12 noon on T+1 day)  |
| Half trading day                                                   | No change to normal operations (i.e. 12 noon on T+1 day)  |
| ECP failure                                                        |                                                           |
| Minor interruption (few minutes interruption)                      | HKEX may extend the cut-off time if appropriate           |
| Major interruption                                                 |                                                           |
| If ECP is recovered between 9 am and 12 noon                       | 3 hours after system recovery                             |
| All other cases                                                    | Send to lopso@hkex.com.hk until ECP service fully resumes |

**Note:** The above arrangement may be subject to change without advance notification. You are reminded to regularly pay attention to announcements from the Exchange.

## Appendix I: Submission of Large Open Position Report of Transaction Originator on Stock options contract (Form SOLTO)

## Appendix I.1: Form SOLTO submission process and validations

Clicking the hyperlink of the Form SOLTO on the submission list page will direct you to the submission page of the form as shown below:

| <b>HKEX</b><br>香 港 交 易 所                                                 | Electronic Communication Platform                                                                                                    |
|--------------------------------------------------------------------------|----------------------------------------------------------------------------------------------------|
| Download Corner                                                          | ubmission Activity Enquiry                                                                                                    |
| ECP > Submission                                                         | STU Financial Limited                                                                                                    |
| Links                                                                    | Submission                                                                                                    |
| About ECP<br>ECP User Guide<br>Terms of Use<br>Change Password<br>Logout | Large Open Position Report of Transaction Originator:Stock options contract Trade Date: File Name: Browse Input area for ECP users                                                       |
| HKEX Home                                                                | Enquiries: Market Surveillance & Monitoring<br>Telephone no.: (852) 2840-3692 / 2840-3660<br>Fax no.: (852) 2581-1413<br>Email: lopso@hkex.com.hk Enquiries<br>details for<br>Form SOLTO |

Figure 51: Landing page of Submission type SOLTO

Input a valid trade date of the Form SOLTO and attach a valid Form SOLTO and then click the "Submit" button. After this, the ECP will perform certain validations before the Form SOLTO is accepted. These validations include (but are not limited to) the following:

- The input date is a valid business date not later than today; and
- The trade date embedded in the file name matches with the input date; and
- The submission is not overdue (i.e. the submission must be made before 12:00 noon on T+1 day); and
- The file name is valid (i.e. it complies with the requirement of SOLTO\_xxxxx\_yyyymmdd.xlsm where xxxxx is the firm code to be assigned by the Exchange and yyyymmdd is the trade date of the Form SOLTO); and
- The file extension is XLSM.

## Appendix I.2: Handling of duplicated submissions of the Form SOLTO

Each firm should only submit one Form SOLTO for each trade date to the ECP. In the case that a Form SOLTO for the same date is re-submitted by you or another ECP user of your firm, the ECP will prompt a message for you to confirm that the form submitted before should be overwritten by the newly submitted form. After confirmation, the ECP will overwrite the previous form submitted with the new form received.

#### Appendix I.3: Late submission handling of the Form SOLTO

The submission cut off time for the Form SOLTO is 12:00 noon T+1 day. The ECP automatically rejects any late submissions with an error message. You should contact the Exchange based on the contact details shown on the SOLTO submission page.

## **Appendix I.4: Handling of exceptional scenarios**

For certain exceptional cases (e.g. half trading day and typhoon scenarios), the submission window for SOLTO may be extended and the table below acts as a guideline for the submission cut off time for these cases:

| Scenarios (on T+1 day)                                             | ECP submission cut off time for T day's Large Open        |
|--------------------------------------------------------------------|-----------------------------------------------------------|
|                                                                    | Positions                                                 |
| Normal Cases                                                       | 12 noon on T+1 day                                        |
| Typhoon no. 8 or above hoisted                                     |                                                           |
| Case 1: hoisted before 9 am and lowered after 12 noon              | 12 noon on next trading day (i.e. 12 noon on T+2 day)     |
| Case 2: hoisted before 9 am and lowered before 12 noon             | 4 hours after the signal is lowered on T+1 day            |
| Case 3: hoisted between 9 am and 12 noon and lowered after 12 noon | 12 noon on next trading day (i.e. 12 noon on T+2 day)     |
| Case 4: hoisted after 12 noon                                      | No change to normal operations (i.e. 12 noon on T+1 day)  |
| Black-rainstorm warning issued                                     |                                                           |
| Case 1: issued before 9 am and lowered after 12 noon               | 12 noon on next trading day (i.e. 12 noon on T+2 day)     |
| Case 2: issued before 9 am and lowered before 12 noon              | 4 hours after the warning is lowered on T+1 day           |
| Case 3: issued between 9 am and 12 noon                            | No change to normal operations (i.e. 12 noon on T+1 day)  |
| Half trading day                                                   | No change to normal operations (i.e. 12 noon on T+1 day)  |
| ECP failure                                                        |                                                           |
| Minor interruption (few minutes interruption)                      | HKEX may extend the cut-off time if appropriate           |
| Major interruption                                                 |                                                           |
| If ECP is recovered between 9 am and 12 noon                       | 3 hours after system recovery                             |
| All other cases                                                    | Send to lopso@hkex.com.hk until ECP service fully resumes |

**Note:** The above arrangement may be subject to change without advance notification. You are reminded to regularly pay attention to announcements from the Exchange.

## Appendix J: Submission of Short Selling Weekly Report for China Connect Securities (Form SSH)

## Appendix J.1: Form SSH submission process and validations

Clicking the hyperlink of the Form SSH on the submission list page will direct you to the submission page of the form as shown below:

| Eile Edit View Fave | www.ecp.hkex.com.hk/SubmitFile.asp<br>orites Iools Help<br>MARS(CSC) @ ECP Back-End @ I | x?lang=en<br>ECP 🗶 SH-HK SC @] HKEXnews ∉ | ク・量 C 愛 Submission ×<br>2) HKEXLibrary X iExchange V ANNA ASB @ CMS @ Deploy 阈 ECM @ TRS (券 警視天文台 @                               | L □ X ↔ ↔ ↔ ↔ ↔ ↔ ↔ ↔ ↔ ↔ ↔ ↔ ↔ ↔ ↔ ↔ ↔ ↔ |
|---------------------|-----------------------------------------------------------------------------------------|-------------------------------------------|----------------------------------------------------------------------------------------------------|-------------------------------------------|
|                     | <b>日KEX</b><br>香港交易所                                                                    |                                           | Electronic Communication Platform                                                                                                 | ^                                         |
|                     | Download Corner Sub<br>ECP > Submission<br>Links                                        | Submission Activity Enquiry               | y<br>Participant Services Testing Firm                                                                                            |                                           |
|                     | About ECP<br>ECP User Guide<br>Terms of Use<br>Change Password                          | Short Selling Weekly Repor<br>File Name:  | t for China Connect Securities<br>Browse                                                                                          |                                           |
|                     | Logout<br>HKEX Home                                                                     |                                           | Submit Clear Back                                                                                                    |                                           |
|                     |                                                                                         |                                           |                                                                                                    |                                           |
|                     |                                                                                         | Enquiries:                                | Cash Trading<br>Email: trd@hkex.com.hk                                                                                            |                                           |
|                     |                                                                                         |                                           | Disclaimer   Hyperlink Policy   Privacy Policy<br>Copyright © 2010 Hong Kong Exchanges and Clearing Limited. All rights reserved. |                                           |
|                     |                                                                                         |                                           |                                                                                                    |                                           |
|                     |                                                                                         |                                           |                                                                                                    |                                           |

Figure 52: Landing page of Submission type SSH

Attach a valid Form SSH and then click the "Submit" button. After this, the ECP will perform certain validations before the Form SSH is accepted. These validations include (but are not limited to) the following:

- The submission is not overdue (i.e. the submission must be made on or before the 1<sup>st</sup> working day of the following week); and
- The file name is valid (i.e. it complies with the requirement of SSH\_NNNNN\_YYYYWXX.xls where NNNNN is the Participant ID with a leading zero, YYYY is the year and XX is the reporting week of the Form SSH); and
- The file extension is XLS; and
- The Participant ID embedded in the file name matches with that of the ECP user ID used for the submission.

## Appendix J.2: Handling of duplicated submissions of the Form SSH

Each EP firm should submit only one Form SSH for each trade month to the ECP. In the case that a Form SSH for the same month is re-submitted by you or another ECP user of your firm, the ECP will prompt a message for you to confirm if the form submitted before should be overwritten by the newly submitted form. After confirmation, the ECP will overwrite the previous form submitted with the new form received.

## Appendix K: Submission of Stock Borrowing and Lending Monthly Report for China Connect Securities (Shenzhen-Hong Kong Stock Connect) (Form SZSBL)

## Appendix K.1: Form SZSBL submission process and validations

Clicking the hyperlink of the Form SZSBL on the submission list page will direct you to the submission page of the form as shown below:

|                    | www.ecp. <b>hkex.com.hk</b> /SubmitFile.aspx?           | lang=en                   | P ← 🗎 C 🖉 Submission × 🎯 User Group List                                                                                          | <ul> <li>■ ×</li> <li>↑ ★ ‡</li> </ul> |
|--------------------|---------------------------------------------------------|---------------------------|----------------------------------------------------------------------------------------------------|----------------------------------------|
| Eile Edit View Fav | rorites _Lools _Help<br>  MARS(CSC) 🗿 ECP Back-End 🥔 EC | P 💢 SH-HK SC 🧃 HKEXnews 🧃 | a) HKEXLibrary 🗶 iExchange 🔽 ANNA ASB a) CMS a) Deploy 📈 ECM a) TRS 🦛 香港天文台 a) Suggested Sit                                      | ,<br>tes                               |
|                    | <b>日KEX</b><br>香港交易所                                    |                           | Electronic Communication Platform                                                                                                 | ^                                      |
|                    | Download Corner Subr                                    | nission Activity Enquir   | ry<br>Participant Services Testing Firm                                                                                           |                                        |
|                    | Links<br>About ECP                                      | Submission                | fing Monthly Report for Shenzhen-Hong Kong Stork Connect                                                                          |                                        |
|                    | ECP User Guide<br>Terms of Use                          | File Name:                | Browse                                                                                                    |                                        |
|                    | Logout<br>HKEX Home                                     |                           | Submit Clear Back                                                                                                    |                                        |
|                    |                                                         |                           |                                                                                                    |                                        |
|                    |                                                         | Enquines:                 | Cash Irading<br>Email: trd@hkex.com.hk                                                                                            |                                        |
|                    |                                                         |                           | Disclaimer   Hyperlink Policy   Privacy Policy<br>Copyright © 2010 Hong Kong Exchanges and Clearing Limited. All rights reserved. |                                        |
|                    |                                                         |                           |                                                                                                    |                                        |
|                    |                                                         |                           |                                                                                                    | ~                                      |

Figure 53: Landing page of Submission type SZSBL

Attach a valid Form SZSBL and then click the "Submit" button. After this, the ECP will perform certain validations before the Form SZSBL is accepted. These validations include (but are not limited to) the following:

- The submission is not overdue (i.e. the submission must be made on or before the 7<sup>th</sup> day of the following calendar month ); and
- The file name is valid (i.e. it complies with the requirement of SZSBL\_NNNNN\_YYYYMM.xls where NNNNN is the Participant ID with a leading zero and YYYYMM is the year and month of the Form SZSBL); and
- The file extension is XLS; and
- The Participant ID embedded in the file name matches with that of the ECP user ID used for the submission.

#### Appendix K.2: Handling of duplicated submissions of the Form SZSBL

Each EP firm should only submit one Form SZSBL for each trade month to the ECP. In the case that a Form SZSBL for the same month is re-submitted by you or another ECP user of your firm, the ECP will prompt a message for you to confirm if the form submitted before should be overwritten by the newly submitted form. After confirmation, the ECP will overwrite the previous form submitted with the new form received.

## Appendix L: Submission of Shenzhen-Hong Kong Stock Connect Quarterly Return on Trading Composition (Form SZTCS)

## Appendix L.1: Form SZTCS submission process and validations

Clicking the hyperlink of the Form SZTCS on the submission list page will direct you to the submission page of the form as shown below:

| Eile Edit View Fgvorite | ecp. <b>hkex.com.hk</b> /SubmitFile.aspx?l<br><b>:s <u>T</u>ools <u>H</u>elp</b> | ang=en                                | P ≠ 🔒 C 🧭 Submission                      | × 🥖 User Group List                                                           | - • ×                                                      |
|-------------------------|----------------------------------------------------------------------------------|---------------------------------------|-------------------------------------------|-------------------------------------------------------------------------------|------------------------------------------------------------|
| 🚖 🛃 MARS(AMS) 🖉 MA      | RS(CSC) 創ECP Back-End 創EC<br><b>日KEX</b><br>香港交易所                                | P 🗙 SH-HK SC 🔊 HKEXnews               | Electronic Co                             | ecms @ Deploy W ECM @ TRS # 1<br>mmunication Pla<br>ENG                       | 警視天文台 @ Suggested Sites <sup>()</sup><br>tform<br>繁確   第15 |
| E                       | Download Corner Subm<br>CP > Submission<br>Links                                 | ission Activity Enquir<br>Submission  | γ                                         | Participant Services                                                          | s Testing Firm                                             |
|                         | About ECP<br>ECP User Guide<br>Terms of Use<br>Change Password<br>Logout         | Shenzhen-Hong Kong Stor<br>File Name: | ck Connect Quarterly Return on Trading Co | Browse                                                                        |                                                            |
|                         | HKEX Home                                                                        |                                       |                                           |                                                                               |                                                            |
|                         |                                                                                  | Enquiries:                            | Cash Trading<br>Email: trđ@hkex.com.hk    |                                                                               |                                                            |
| -                       |                                                                                  |                                       | Copyright © 2010 Hong Ke                  | Disclaimer   Hyperlink Policy  <br>ong Exchanges and Clearing Limited. All ri | Privacy Policy<br>ights reserved                           |
|                         |                                                                                  |                                       |                                           |                                                                               | v                                                          |

Figure 54: Landing page of Submission type SZTCS

Attach a valid Form SZTCS and then click the "Submit" button. After this, the ECP will perform certain validations before the Form SZTCS is accepted. These validations include (but are not limited to) the following:

- The submission is not overdue (i.e. the submission must be made within the month immediately following the end of the quarter);
- The file name is valid (i.e. it complies with the requirement of SZTCS\_XXXX\_YYYYQn.csv where XXXXX is the Participant ID with a leading zero, YYYY is the year of the reporting quarter and n is the single digit representing the reporting quarter (1, 2, 3 or 4));
- The file extension is CSV; and
- The Participant ID embedded in the file name matches with that of the ECP user ID used for the submission.

## Appendix L.2: Handling of duplicated submissions of the Form SZTCS

Each EP firm should only submit one Form SZTCS for each reporting quarter to the ECP. In the case that a Form SZTCS for the same quarter is re-submitted by you or another ECP user of your firm, the ECP will prompt a message for you to confirm if the form submitted before should be overwritten by the newly submitted form. After confirmation, the ECP will overwrite the previous form submitted with the new form received.

## Appendix M: Submission of Short Selling Weekly Report for China Connect Securities (Shenzhen-Hong Kong Stock Connect) (Form SZSSH)

## Appendix M.1: Form SZSSH submission process and validations

Clicking the hyperlink of the Form SZSSH on the submission list page will direct you to the submission page of the form as shown below:

| C C Attps://ww       | ww.ecp. <b>hkex.com.hk</b> /SubmitFile.asp                       | k?lang=en                                 | 오 두 🔒 이 🧭 Submission                    | × 🧭 User Group List                                                        |                                       | - □ ×         |
|----------------------|------------------------------------------------------------------|-------------------------------------------|-----------------------------------------|----------------------------------------------------------------------------|---------------------------------------|---------------|
| File Edit View Favor | rites <u>T</u> ools <u>H</u> elp<br>MARS(CSC) P ECP Back-End P F |                                           | 🗿 HKEYI ibrany 🏋 iEychange 🌄 ANNA ASS   | 3 A CMS A Deploy A FCM A TRS #                                             | · 종进王文삼 /취 Su                         | anested Sites |
|                      | <b>HKEX</b><br>香港交易所                                             |                                           | Electronic Co                           |                                                                            |                                       |               |
|                      | Download Corner Sub<br>ECP > Submission                          | mission Activity Enquir                   | Ŷ                                       | Participant Servic                                                         | es Testing Firm                       |               |
|                      | Links<br>About ECP                                               | Submission<br>Short Selling Weekly Report | rt for China Connect Securities (Shenzh | en-Hong Kong Stock Connect)                                                |                                       |               |
|                      | ECP User Guide<br>Terms of Use                                   | File Name:                                |                                         | Browse                                                                     |                                       |               |
|                      | Change Password<br>Logout<br>HKEX Home                           |                                           | Submit Clear Back                       |                                                                            |                                       |               |
|                      |                                                                  | Enquiries:                                | Cash Trading<br>Email: trd@hkex.com.hk  |                                                                            |                                       |               |
|                      |                                                                  |                                           |                                         |                                                                            |                                       |               |
|                      |                                                                  |                                           | Copyright © 2010 Hong                   | Uisciaimer   Hyperlink Policy<br>  Kong Exchanges and Clearing Limited. Al | Privacy Policy<br>   rights reserved. |               |
|                      |                                                                  |                                           |                                         |                                                                            |                                       | v             |

Figure 55: Landing page of Submission type SZSSH

Attach a valid Form SZSSH and then click the "Submit" button. After this, the ECP will perform certain validations before the Form SZSSH is accepted. These validations include (but are not limited to) the following:

- The submission is not overdue (i.e. the submission must be made on or before the 1<sup>st</sup> working day of the following week); and
- The file name is valid (i.e. it complies with the requirement of SZSSH\_NNNNN\_YYYYWXX.xls where NNNNN is the Participant ID with a leading zero, YYYY is the year and XX is the reporting week of the Form SZSSH); and
- The file extension is XLS; and
- The Participant ID embedded in the file name matches with that of the ECP user ID used for the submission.

## Appendix M.2: Handling of duplicated submissions of the Form SZSSH

Each EP firm should submit only one Form SZSSH for each trade month to the ECP. In the case that a Form SZSSH for the same month is re-submitted by you or another ECP user of your firm, the ECP will prompt a message for you to confirm if the form submitted before should be overwritten by the newly submitted form. After confirmation, the ECP will overwrite the previous form submitted with the new form received.

## Appendix N: Submission of Self-Attestation of Compliance Questionnaire (For SEHK, HKSCC and SEOCH Participants)

# Appendix N.1: Self-Attestation of Compliance Questionnaire (For SEHK, HKSCC and SEOCH Participants) submission process and validations

Clicking the hyperlink of the Self-Attestation of Compliance Questionnaire (For SEHK, HKSCC and SEOCH Participants) on the submission list page will direct you to the submission page of the form as shown below:

| <b>日KEX</b><br>香港交易所 |                  | Electronic Communication Platform                                               |
|----------------------|------------------|---------------------------------------------------------------------------------|
| Download Corner      | Submission Act   | vity Enquiry                                                                    |
| ECP > Submission     |                  | Participant Services Testing Firm                                               |
| Links                | Submission       |                                                                                 |
| About ECP            | Self-Attestation | of Compliance Questionnaire (For SEHK, HKSCC and SEOCH Participants)            |
| ECP User Guide       | File Name:       | Browne                                                                          |
| Terms of Use         |                  | Browse                                                                          |
| Change Password      |                  |                                                                                 |
| HKEX Home            |                  | Submit Clear Back                                                               |
|                      |                  |                                                                                 |
|                      |                  |                                                                                 |
|                      |                  |                                                                                 |
|                      |                  |                                                                                 |
|                      |                  |                                                                                 |
|                      | Enquiries:       | Market Surveillance & Monitoring                                                |
|                      |                  | email: surveillance@hkex.com.hk                                                 |
|                      |                  |                                                                                 |
|                      |                  |                                                                                 |
|                      |                  |                                                                                 |
|                      |                  | Disclaimer   Hyperlink Policy   Privacy Policy                                  |
|                      |                  | Copyright © 2010 Hong Kong Exchanges and Clearing Limited. All rights reserved. |

## Figure 56: Landing page of Submission type Self-Attestation of Compliance Questionnaire (For SEHK, HKSCC and SEOCH Participants)

Attach your completed Self-Attestation of Compliance Questionnaire in the ".zip" format (suggested tool WinZip) and then click the "Submit" button. After this, the ECP will perform certain validations before the file is accepted. These validations include (but are not limited to) the following:

- The submission is not overdue; and
- The file name is valid (i.e. it complies with the requirement of MSM01\_XXXX\_YYYYMMDD.zip where XXXXX is the second to sixth characters of your ECP user ID and YYYY, MM and DD are year, month and date of the submission/re-submission<sup>4</sup> respectively); and
- The file size is within 4Mb.

## Appendix N.2: Uploading additional files / supplementary information

Please upload only 1 file. If you need to submit additional files / supplementary information as supporting documents, please zip the files along with this questionnaire, and submit as one file using the ".zip" format (suggested tool WinZip).

 $<sup>^4</sup>$  ECP users are able to resubmit questionnaire more than once before the submission deadline.

## Appendix O: Submission of Stock Options Market Maker Affiliate Financial Statement

## **Appendix O.1: Stock Options Market Maker Affiliate Financial Statement submission** process and validations

Clicking the hyperlink of the Stock Options Market Maker Affiliate Financial Statement and Working Capital Report on the submission list page will direct you to the submission page as shown below:

| <b>HKEX</b><br>香 港 交 易 所                                                              |                                                           | Electronic Communication Platform                                                                                                 |  |  |  |
|---------------------------------------------------------------------------------------|-----------------------------------------------------------|----------------------------------------------------------------------------------------------------|--|--|--|
| Download Corner                                                                       | Submission                                                | Activity Enquiry                                                                                                    |  |  |  |
| ECP > Submission                                                                      |                                                           | Participant Services Testing Firm                                                                                                 |  |  |  |
| Links                                                                                 | Submissio                                                 | n                                                                                                    |  |  |  |
| About ECP<br>ECP User Guide<br>Terms of Use<br>Change Password<br>Logout<br>HKEX Home | Stock Options Market Making Affiliate Financial Statement |                                                                                                    |  |  |  |
|                                                                                       | File Name:                                                | Browse                                                                                                    |  |  |  |
|                                                                                       |                                                           | Submit Clear Back                                                                                                    |  |  |  |
|                                                                                       | Enquiries:                                                | Market Surveillance & Monitoring<br>Telephone no. 2840-3692 / 2840-3660<br>Fax no 2581-1413<br>Email: lopso@hkex.com.hk           |  |  |  |
|                                                                                       |                                                           | Disclaimer   Hyperlink Policy   Privacy Policy<br>Copyright © 2010 Hong Kong Exchanges and Clearing Limited. All rights reserved. |  |  |  |

Figure 57: Landing page of Submission type Stock Options Market Maker Affiliate Financial Statement

Attach a zip file containing both the Stock Options Market Maker affiliate financial statement (File name: MSM02\_XXXX\_YYYYMM.pdf) and working capital report (MSM02\_XXXX\_YYYYMM. xlsm) and then click the "Submit" button. After this, the ECP will perform certain validations before the file is accepted. These validations include (but are not limited to) the following:

- The submission is not overdue; and
- The file name is valid (i.e. it complies with the requirement of MSM02\_XXXX\_YYYYMM.zip where XXXXX is the Exchange Participant ID with a leading zero and YYYY, MM are year and month respectively.); and
- The file extension is ZIP; and

• The Exchange Participant ID embedded in the file name matches with that of the ECP user ID used for the submission.

## **Appendix O.2:** File uploading and Handling of duplicated submissions of Stock Options Market Maker Affiliate Financial Statement

Each firm should only submit one file for each trade month to the ECP. In the case that a file for the same month is re-submitted by you or another ECP user of your firm, the ECP will prompt a message for you to confirm if the file submitted before should be overwritten by the newly submitted file. After confirmation, the ECP will overwrite the previous file submitted with the new file received.

# Appendix P: Submission of Excess Position Limit Usage Reporting for ETF Market Makers

# Appendix P.1: Excess Position Limit Usage Reporting for ETF Market Makers submission process and validations

Clicking the hyperlink of the Excess Position Limit Usage Reporting for ETF Market Makers on the submission list page will direct you to the submission page as shown below:

| <b>日KEX</b><br>香港交易所                                           |                             | Electronic Communication Platform                                                                                                 |
|----------------------------------------------------------------|-----------------------------|----------------------------------------------------------------------------------------------------|
| Download Corner                                                | Submission ,                | ctivity Enquiry                                                                                                    |
| ECP > Submission<br>Links                                      | Submissio                   | Participant Services Testing Firm                                                                                                 |
| About ECP<br>ECP User Guide<br>Terms of Use<br>Change Password | Excess Positi<br>File Name: | on Limit Usage Reporting for ETF Market Makers Browse                                                                             |
| Logout<br>HKEX Home                                            |                             | Submit Clear Back                                                                                                    |
|                                                                | Enquines:                   | Market Surveillance & Montoring<br>Telephone no. 2840-3692 / 2840-3660<br>Fax no 2581-1413<br>Email: lopso@hkex.com.hk            |
|                                                                |                             | Disclaimer   Hyperlink Policy   Privacy Policy<br>Copyright © 2010 Hong Kong Exchanges and Clearing Limited, All rights reserved. |

Figure 58: Landing page of Submission type Excess Position Limit Usage Reporting for ETF Market Makers

Attach the Excess Position Limit Usage Reporting for ETF Market Makers (File name: MSM03\_XXXX\_YYYYMM.xls) and then click the "Submit" button. After this, the ECP will perform certain validations before the file is accepted. These validations include (but are not limited to) the following:

- The submission is not overdue; and
- The file name is valid (i.e. it complies with the requirement of MSM03\_XXXX\_YYYYMM.xls where XXXXX is the Exchange Participant ID with a leading zero and YYYY, MM are year and month respectively.); and
- The file extension is xls; and
- The Exchange Participant ID embedded in the file name matches with that of the ECP user ID used for the submission.
#### **Appendix P.2:** File uploading and Handling of duplicated submissions of Excess Position Limit Usage Reporting for ETF Market Makers

Each firm should only submit one file for each quarter to the ECP. In the case that a file for the same quarter is re-submitted by you or another ECP user of your firm, the ECP will prompt a message for you to confirm if the file submitted before should be overwritten by the newly submitted file. After confirmation, the ECP will overwrite the previous file submitted with the new file received.

## Appendix Q: Submission of Self-Attestation of Compliance Questionnaire (For HKFE and HKCC Participants)

## Appendix Q.1: Self-Attestation of Compliance Questionnaire (For HKFE and HKCC Participants) submission process and validations

Clicking the hyperlink of the Self-Attestation of Compliance Questionnaire (For HKFE and HKCC Participants) on the submission list page will direct you to the submission page of the form as shown below:

| <b>HKEX</b><br>香 港 交 易 所               |                | Electronic Communication Platform                                                                                                 |
|----------------------------------------|----------------|----------------------------------------------------------------------------------------------------|
| Download Corner                        | Submission     | Activity Enquiry                                                                                                    |
| ECP > Submission                       |                | Test User Firm                                                                                                    |
| Links                                  | Submissio      | n                                                                                                    |
| About ECP                              | Self-Attestati | on of Compliance Questionnaire (HKFE and HKCC Participants)                                                                       |
| ECP User Guide<br>Terms of Use         | File Name:     | Browse                                                                                                    |
| Change Password<br>Logout<br>HKEX Home |                | Submit Clear Back                                                                                                    |
|                                        | Enquiries:     | Market Surveillance & Monitoring<br>email: surveillance@hkex.com.hk                                                               |
|                                        |                | Disclaimer   Hyperlink Policy   Privacy Policy<br>Copyright © 2010 Hong Kong Exchanges and Clearing Limited. All rights reserved. |

Figure 59: Landing page of Submission type Self-Attestation of Compliance Questionnaire (For HKFE and HKCC Participants)

Attach your completed Self-Attestation of Compliance Questionnaire in the ".zip" format (suggested tool WinZip) and then click the "Submit" button. After this, the ECP will perform certain validations before the file is accepted. These validations include (but are not limited to) the following:

- The submission is not overdue; and
- The file is valid (i.e. with • name it complies the requirement of MSM04\_XXXXX\_YYYYMMDD.zip, where XXXXX is the second to sixth characters of your ECP user ID and YYYY, MM and DD are year, month and date of the submission/resubmission<sup>5</sup> respectively); and
- The file size is within 4Mb.

#### Appendix Q.2: Uploading additional files / supplementary information

Please upload only 1 file. If you need to submit additional files / supplementary information as supporting documents, please zip the files along with this questionnaire, and submit as one file using the ".zip" format (suggested tool WinZip).

<sup>&</sup>lt;sup>5</sup> ECP users are able to resubmit questionnaire more than once before the submission deadline.

# Appendix R: Submission of SFTP User Account Registration / Update for Northbound Investor ID Model

## Appendix R.1: SFTP User Account Registration / Update for Northbound Investor ID Model submission process and validations

Clicking the hyperlink of the SFTP User Account Registration / Update on the submission list page will direct you to the submission page as shown below:

| <b>HKEX</b><br>香 港 交 易 所       |                        | Electronic Communication Platform                                                                                                 |
|--------------------------------|------------------------|----------------------------------------------------------------------------------------------------|
| Download Corner                | Submission Activity En | quiry                                                                                                    |
| ECP > Submission               |                        | Participant Services Testing Firm                                                                                                 |
| Links                          | Submission             |                                                                                                    |
| About ECP                      | SFTP User Account Reg  | istration / Update                                                                                                    |
| ECP User Guide<br>Terms of Use | File Name:             | Browse                                                                                                    |
| Logout<br>HKEX Home            |                        | Submit Clear Back                                                                                                    |
|                                | Enquiries:             | Cash Trading<br>Email: CT_SFTPACC@hkex.com.hk                                                                                     |
|                                |                        | Disclaimer   Hyperlink Policy   Privacy Policy<br>Copyright © 2010 Hong Kong Exchanges and Clearing Limited. All rights reserved. |

Figure 60: Landing page of SFTP User Account Registration / Update for Northbound Investor ID Model

Attach the SFTP User Account Registration / Update for Northbound Investor ID Model (File name: BNXXXXX.zip) and then click the "Submit" button. After this, the ECP will perform certain validations before the file is accepted. These validations include (but are not limited to) the following:

- The file name is valid (i.e. it complies with the requirement of BNXXXXX.zip where XXXXX is the Participant ID with a leading zero); and
- The file extension is zip; and
- The Participant ID embedded in the file name matches with that of the ECP user ID used for the submission.

## **Appendix R.2:** File uploading and Handling of duplicated submissions of SFTP User Account Registration / Update for Northbound Investor ID Model

Each firm should only submit one file for each registration / update to the ECP. In the case that a file for the same day is re-submitted by you or another ECP user of your firm, the ECP will prompt a message for you to confirm if the file submitted before should be overwritten by the newly submitted file. After confirmation, the ECP will overwrite the previous file submitted with the new file received.

### Appendix S: Submission of BCAN Error Report for Shanghai Connect

## Appendix S.1: BCAN Error Report for Shanghai Connect submission process and validations

Clicking the hyperlink of the BCAN Error Report for Shanghai Connect on the submission list page will direct you to the submission page as shown below:

| <b>HKEX</b><br>香 港 交 易 所                                                                                           |                                                                        | E                | ectronic C             | ommunio                            | cation Platform<br>ENG   繁體   箇体                                              |
|----------------------------------------------------------------------------------------------------|------------------------------------------------------------------------|------------------|------------------------|------------------------------------|-------------------------------------------------------------------------------|
| Download Corner                                                                                                    | Submission A                                                           | Activity Enquiry |                        |                                    |                                                                               |
| ECP > Submission<br>Links<br>About ECP<br>ECP User Guide<br>Terms of Use<br>Change Password<br>Logout<br>HKEX Home | Submission<br>Submission<br>BCAN Error Re<br>Trade Date:<br>File Name: | Activity Enquiry | ID-MM-YYYY)<br>ar Back | Browse                             | Participant Services Testing Firm                                             |
|                                                                                                    |                                                                        |                  | Copyright © 2010 Hor   | Disclaimer<br>19 Kong Exchanges an | Hyperlink Policy   Privacy Policy<br>d Clearing Limited. All rights reserved. |

Figure 61: Landing page of BCAN Error Report for Shanghai Connect

Input a valid trade date and attach the BCAN Error Report for Shanghai Connect (File name: SHBNR\_NNNN\_YYYYMMDD.xlsx) and then click the "Submit" button. After this, the ECP will perform certain validations before the file is accepted. These validations include (but are not limited to) the following:

- The input date is a valid business date which should be same as submission date; and
- The trade date embedded in the file name matches with the input date; and
- The submission is not overdue (i.e. submission period is between 00:00 am and 04:59 pm on submission day); and
- The file name is valid (i.e. it complies with the requirement of SHBNR\_NNNN\_YYYYMMDD.xlsx where NNNNN is the Participant ID with a leading zero and YYYYMMDD is the *submission date*); and
- The file extension is xlsx; and
- The Participant ID embedded in the file name matches with that of the ECP user ID used for the submission.

#### **Appendix S.2:** File uploading and Handling of duplicated submissions of BCAN Error Report for Shanghai Connect

Each firm should only submit one file of the BCAN Error report to the ECP before 5 pm. In the case that a file for the same day is re-submitted by you or another ECP user of your firm, the ECP will prompt a message for you to confirm if the file submitted before should be overwritten by the newly submitted file. After confirmation, the ECP will overwrite the previous file submitted with the new file received.

### Appendix T: Submission of BCAN Error Report for Shenzhen Connect

## Appendix T.1: BCAN Error Report for Shenzhen Connect submission process and validations

Clicking the hyperlink of the BCAN Error Report for Shenzhen Connect on the submission list page will direct you to the submission page as shown below:

| <b>HKEX</b><br>香 港 交 易 所                                                 |                                              | Electronic Communi                                  | cation Platform                                                                    |
|--------------------------------------------------------------------------|----------------------------------------------|-----------------------------------------------------|------------------------------------------------------------------------------------|
| Download Corner                                                          | Submission Acti                              | vity Enquiry                                        |                                                                                    |
| ECP > Submission<br>Links<br>About ECP<br>ECP User Guide<br>Terms of Use | Submission<br>BCAN Error Repo<br>Trade Date: | rt for Shenzhen Connect                             | Participant Services Testing Firm                                                  |
| Change Password<br>Logout<br>HKEX Home                                   |                                              | Browse<br>Submit Clear Back                         |                                                                                    |
|                                                                          |                                              |                                                     |                                                                                    |
|                                                                          |                                              | Disclaime<br>Copyright © 2010 Hong Kong Exchanges a | r   Hyperlink Policy   Privacy Policy<br>nd Clearing Limited. All rights reserved. |

Figure 62: Landing page of BCAN Error Report for Shenzhen Connect

Attach the BCAN Error Report for Shenzhen Connect (File name: SZBNR\_NNNN\_YYYYMMDD.xlsx) and then click the "Submit" button. After this, the ECP will perform certain validations before the file is accepted. These validations include (but are not limited to) the following:

- The input date is a valid business date which should be same as submission date; and
- The trade date embedded in the file name matches with the input date; and
- The submission is not overdue (i.e. submission period is between 00:00 am and 04:59 pm on submission day); and
- The file name is valid (i.e. it complies with the requirement of SZBNR\_NNNN\_YYYYMMDD.xlsx where NNNNN is the Participant ID with a leading zero and YYYYMMDD is the *submission date*); and
- The file extension is xlsx; and
- The Participant ID embedded in the file name matches with that of the ECP user ID used for the submission.

#### **Appendix T.2:** File uploading and Handling of duplicated submissions of BCAN Error Report for Shenzhen Connect

Each firm should only submit one file of the BCAN Error report to the ECP before 5 pm. In the case that a file for the same day is re-submitted by you or another ECP user of your firm, the ECP will prompt a message for you to confirm if the file submitted before should be overwritten by the newly submitted file. After confirmation, the ECP will overwrite the previous file submitted with the new file received.

### Appendix U: Submission of ETF Market Makers Underlying Stock Transactions Reporting Form (Form SD-6)

#### Appendix U.1: Form SD-6 submission process and validations

Clicking the hyperlink of the Form SD-6 on the submission list page will direct you to the submission page of the form as shown below:

| <b>HKEX</b><br>香 港 交 易 所                                                              |                                                                | Electron                                                   | ic Communic                        | ation Platform                    |
|---------------------------------------------------------------------------------------|----------------------------------------------------------------|------------------------------------------------------------|------------------------------------|-----------------------------------|
| Download Corner Subm                                                                  | ission Activity Enquiry                                        |                                                            |                                    |                                   |
| ECP > Submission<br>Links                                                             | Submission                                                     |                                                            |                                    | Participant Services Testing Firm |
| About ECP<br>ECP User Guide<br>Terms of Use<br>Change Password<br>Logout<br>HKEX Home | SD-6: ETF Market Makers Under<br>Trade Date:<br>File Name:     | ying Stock Transactions R                                  | Leporting Form<br>Browse           | Input Area for<br>ECP users       |
|                                                                                       | Subini                                                         |                                                            |                                    | 1                                 |
|                                                                                       |                                                                |                                                            |                                    |                                   |
|                                                                                       | Enquiries: Cash Mark<br>Tel: 2840-<br>Fax: 2523-<br>Email: ecp | et, Markets Division<br>3933<br>-6804<br>admin@hkex.com.hk | Enquiries details<br>for Form SD-6 |                                   |
|                                                                                       |                                                                |                                                            |                                    | - FLAF LAT AF                     |

Figure 63: Landing page of Submission type SD-6

Input a valid trade date of the Form SD-6 and attach the Form SD-6 in form of a trade file and then click the "Submit" button. After this, the ECP will perform certain validations before the Form SD-6 is accepted. These validations include (but are not limited to) the following:

- The input date is a valid business date not later than today; and
- The trade date embedded in the file name matches with the input date; and
- The submission is not overdue (i.e. submission period is between 4 pm on T day and 10:15 am on T+1 day); and
- Form SD-6 and relevant attachments (if any) should be zipped as a single file in ".zip" format
  - File Name of Form SD-6 should comply with the requirement of SD6\_xxxxx\_yyyymmdd.csv where xxxxx is the Participant ID with a leading zero; yyyymmdd is the trade date of the Form SD-6; and
  - The SD-6 file extension is CSV; and
  - File Name of the Attachment should comply with the requirement of ATTACHMENT\_xxxxx\_yyyymmdd\_nnn,pdf where xxxxx is the Participant ID with a leading zero; yyyymmdd is the trade date of the Form SD-6; nnn is the

attachment sequence number with a leading zero (e.g. ATTACHMENT\_01234\_20200801\_001.pdf); and

- The attachment file extension is PDF; and
- The zipped file name should comply with the requirement of SD6\_xxxxx\_yyyymmdd.zip (i.e same file name as Form SD-6, except file extension); and
- The Participant ID embedded in the file name matches with that of the ECP user ID used for the submission.

#### Appendix U.2: Handling of duplicated submissions of the Form SD-6

Each firm should only submit one Form SD-6 for each trade date to the ECP. In the case that a Form SD-6 for the same date is re-submitted by you or another ECP user of the same firm, the ECP will prompt a message for you to confirm that the form submitted before should be overwritten by the newly submitted form. After confirmation, the ECP will overwrite the previous form submitted with the new form received.

#### Appendix U.3: Late submission handling of the Form SD-6

The submission cut off time for the Form SD-6 is 10:15am T+1 day. The ECP automatically rejects any late submissions with an error message. Follow the steps below for any late submission:

- 1. Contact HKEX based on the contact details shown on the SD-6 submission page
- 2. Fax a hardcopy Form SD-6 with authorised signature to HKEX

#### **Appendix U.4: Handling of exceptional scenarios**

For certain exceptional cases (e.g. half trading day and typhoon scenarios), the submission window for SD-6 may be extended and the table below acts as a guideline for the submission cut off time for these cases:

| Scenarios (on T+1 day)                                           | ECP submission cut off time for ETF Market Makers<br>Underlying Stock Transactions concluded on T day |  |
|------------------------------------------------------------------|----------------------------------------------------------------------------------------------------|--|
| Normal Cases                                                     | 10:15 am on T+1 day                                                                                   |  |
| Typhoon no. 8 or above hoisted                                   |                                                                                                    |  |
| Case 1: hoisted before 7 am and lowered after 12 noon            | 10:15 am on next trading day (i.e. 10:15 am on T+2 day)                                               |  |
| Case 2: hoisted before 7 am and lowered before 12 noon           | 3 pm on T+1 day                                                                                       |  |
| Case 3: hoisted between 7 am and 11 am and lowered after 12 noon | 10:15 am on next trading day (i.e. 10:15 am on T+2 day)                                               |  |
| Case 4: hoisted between 11 am and 3 pm                           | No change to normal operations (i.e. 10:15 am on T+1 day)                                             |  |
| Case 5: hoisted after 3 pm                                       | No change to normal operations (i.e. 10:15 am on T+1 day)                                             |  |
| Black-rainstorm warning issued                                   |                                                                                                    |  |
| Case 1: issued before 7 am and lowered after 12 noon             | 10:15 am on next trading day (i.e. 10:15 am on T+2 day)                                               |  |
| Case 2: issued before 7 am and lowered before 12 noon            | 3 pm on T+1 day                                                                                       |  |

| Case 3: issued between 7 am and 9 am and lowered before 12 noon | 3 pm on T+1 day                                                  |
|-----------------------------------------------------------------|------------------------------------------------------------------|
| Case 4: issued between 7 am and 9 am and lowered after 12 noon  | 10:15 am on next trading day (i.e. 10:15 am on T+2 day)          |
| Half trading day                                                | 10:15 am on next trading day (i.e. 10:15 am on T+2 day)          |
| ECP failure                                                     |                                                                  |
| Minor interruption (few minutes interruption)                   | HKEX may extend the cut-off time if appropriate                  |
| Major interruption                                              |                                                                  |
| If ECP is recovered between 8:15 am and 10:15 am                | 3 pm on T+1 day                                                  |
| If ECP is recovered at or before 8:15am                         | No change to normal operations (i.e. 10:15 am on T+1 day)        |
| All other cases                                                 | Switch to manual mode until ECP service fully resumes            |
|                                                                 | (i.e. the means of submission will be changed from electronic to |
|                                                                 | hand delivery)                                                   |
|                                                                 |                                                                  |
|                                                                 | Instead of submitting the completed softcopy of Form SD-6        |
|                                                                 | through the ECP, EPs should print out the completed Form SD-     |
|                                                                 | 6 and get it signed by the authorized person and stamped with    |
|                                                                 | the company chop. At the same time, EPs should also save a       |
|                                                                 | copy of the Form SD-6 in a diskette or CD-ROM for submission     |
|                                                                 | to HKEX. The signed print-out and diskette or CD-ROM             |
|                                                                 | mentioned above should be delivered to Trading Operations        |
|                                                                 | Department, Markets Division of HKEX not later than 10:15 am     |
|                                                                 | on T+1 day unless otherwise stated in the announcement made      |
|                                                                 | by the Exchange.                                                 |

**Note:** The above arrangement is subject to change without prior notice. Relevant market Makers are reminded to keep track of the latest announcements made by the Exchange.

## Appendix V: Submission of ETF Market Makers Underlying Stock Transactions Reporting Form (Supplemental) (Form SD-6A)

#### Appendix V.1: Form SD-6A submission process and validations

Clicking the hyperlink of the Form SD-6A on the submission list page will direct you to the submission page of the form as shown below:

| <b>日KEX</b><br>香 港 交 易 所                                                 |                                                   | Electronic Communica                                                                             | tion Platform<br>ENG   繁體   简体   |
|--------------------------------------------------------------------------|---------------------------------------------------|--------------------------------------------------------------------------------------------------|----------------------------------|
| Download Corner Su                                                       | bmission Activity End                             | quiry                                                                                            |                                  |
| ECP > Submission<br>Links                                                | Submission                                        | Ρ                                                                                                | articipant Services Testing Firm |
| About ECP<br>ECP User Guide<br>Terms of Use<br>Change Password<br>Logout | SD-6A: ETF Market Ma<br>Trade Date:<br>File Name: | kers Underlying Stock Transactions Reporting Form (Supplemental)<br>(DD-MM-YYYY) Browse          | Input Area for<br>ECP users      |
| HKEX Home                                                                | I                                                 | Submit Clear Back                                                                                |                                  |
|                                                                          |                                                   |                                                                                                  |                                  |
|                                                                          | Familian                                          | Cash Madata Madata Division                                                                      |                                  |
|                                                                          | Enquiries:                                        | Cash Market, Markets Division<br>Tel: 2840-3933<br>Fax: 2523-6804<br>Email: ecpadmin@hkex.com.hk |                                  |
|                                                                          |                                                   |                                                                                                  |                                  |

Figure 64: Landing page of Submission type SD-6A

Input a valid trade date of the Form SD-6A and attach the Form SD-6A in form of a trade file and then click the "Submit" button. After this, the ECP will perform certain validations before the Form SD-6A is accepted. These validations include (but are not limited to) the following:

- The input date is a valid business date not later than today; and
- The trade date embedded in the file name matches with the input date; and
- The submission is not overdue (i.e. submission period is between 4 pm on T day and 10:15 am on T+3 day); and
- Form SD-6A and relevant attachments (if any) should be zipped as a single file in ".zip" format
  - File Name of Form SD-6A should comply with the requirement of SD6A\_xxxxx\_yyyymmdd.csv where xxxxx is the Participant ID with a leading zero; yyyymmdd is the trade date of the Form SD-6A; and
  - The SD-6A file extension is CSV; and
  - File Name of the Attachment should comply with the requirement of ATTACHMENT\_xxxxx\_yyyymmdd\_nnn,pdf where xxxxx is the Participant ID with a leading zero; yyyymmdd is the trade date of the Form SD-6A; nnn is the

attachment sequence number with a leading zero (e.g. ATTACHMENT\_01234\_20200801\_001.pdf); and

- The attachment file extension is PDF; and
- The zipped file name should comply with the requirement of SD6A\_xxxxx\_yyyymmdd.zip (i.e same file name as Form SD-6A, except file extension); and
- The Participant ID embedded in the file name matches with that of the ECP user ID used for the submission.

#### Appendix V.2: Handling of duplicated submissions of the Form SD-6A

Each firm should only submit one Form SD-6A for each trade date to the ECP. In the case that a Form SD-6A for the same date is re-submitted by you or another ECP user of the same firm, the ECP will prompt a message for you to confirm that the form submitted before should be overwritten by the newly submitted form. After confirmation, the ECP will overwrite the previous form submitted with the new form received.

#### Appendix V.3: Late submission handling of the Form SD-6A

The submission cut off time for the Form SD-6A is 10:15am T+3 day. The ECP automatically rejects any late submissions with an error message. Follow the steps below for any late submission:

- 1. Contact HKEX based on the contact details shown on the SD-6A submission page
- 2. Fax a hardcopy Form SD-6A with authorised signature to HKEX

#### **Appendix V.4: Handling of exceptional scenarios**

For certain exceptional cases (e.g. half trading day and typhoon scenarios), the submission window for SD-6A may be extended and the table below acts as a guideline for the submission cut off time for these cases:

| Scenarios (on T+3 day)                                           | ECP submission cut off time for supplemental form for ETF<br>Market Makers Underlying Stock Transactions concluded<br>on T day |
|------------------------------------------------------------------|----------------------------------------------------------------------------------------------------|
| Normal Cases                                                     | 10:15 am on T+3 day                                                                                                    |
| Typhoon no. 8 or above hoisted                                   |                                                                                                    |
| Case 1: hoisted before 7 am and lowered after 12 noon            | 10:15 am on next trading day (i.e. 10:15 am on T+4 day)                                                                        |
| Case 2: hoisted before 7 am and lowered before 12 noon           | 3 pm on T+3 day                                                                                                    |
| Case 3: hoisted between 7 am and 11 am and lowered after 12 noon | 10:15 am on next trading day (i.e. 10:15 am on T+4 day)                                                                        |
| Case 4: hoisted between 11 am and 3 pm                           | No change to normal operations (i.e. 10:15 am on T+3 day)                                                                      |
| Case 5: hoisted after 3 pm                                       | No change to normal operations (i.e. 10:15 am on T+3 day)                                                                      |
| Black-rainstorm warning issued                                   |                                                                                                    |
| Case 1: issued before 7 am and lowered after 12 noon             | 10:15 am on next trading day (i.e. 10:15 am on T+4 day)                                                                        |

| Case 2: issued before 7 am and lowered before 12 noon           | 3 pm on T+3 day                                                                                                   |
|-----------------------------------------------------------------|----------------------------------------------------------------------------------------------------|
| Case 3: issued between 7 am and 9 am and lowered before 12 noon | 3 pm on T+3 day                                                                                                   |
| Case 4: issued between 7 am and 9 am and lowered after 12 noon  | 10:15 am on next trading day (i.e. 10:15 am on T+4 day)                                                           |
| Half trading day                                                | 10:15 am on next trading day (i.e. 10:15 am on T+4 day)                                                           |
| ECP failure                                                     |                                                                                                    |
| Minor interruption (few minutes interruption)                   | HKEX may extend the cut-off time if appropriate                                                                   |
| Major interruption                                              |                                                                                                    |
| If ECP is recovered between 8:15 am and 10:15 am                | 3 pm on T+3 day                                                                                                   |
| If ECP is recovered at or before 8:15am                         | No change to normal operations (i.e. 10:15 am on T+3 day)                                                         |
| All other cases                                                 | Switch to manual mode until ECP service fully resumes                                                             |
|                                                                 | (i.e. the means of submission will be changed from electronic to                                                  |
|                                                                 | hand delivery)                                                                                                    |
|                                                                 |                                                                                                    |
|                                                                 | Instead of submitting the completed softcopy of Form SD-6A                                                        |
|                                                                 | through the ECP, EPs should print out the completed Form SD-                                                      |
|                                                                 | 6A and get it signed by the authorized person and stamped with                                                    |
|                                                                 | the company chop. At the same time, EPs should also save a                                                        |
|                                                                 | copy of the Form SD-6A in a diskette or CD-ROM for<br>submission to HKEX. The signed print out and diskette or CD |
|                                                                 | ROM mentioned above should be delivered to Trading                                                                |
|                                                                 | Operations Department, Markets Division of HKEX not later                                                         |
|                                                                 | than 10:15 am on T+3 day unless otherwise stated in the                                                           |
|                                                                 | announcement made by the Exchange.                                                                                |

**Note:** The above arrangement is subject to change without prior notice. Relevant market Makers are reminded to keep track of the latest announcements made by the Exchange.

### Appendix W: Submission of Documents Request from HKEX

#### Appendix W.1: Submission process and validations

Clicking the hyperlink of the "*Document Request from HKEX*" on the submission list page will direct you to the submission page of the form as shown below:

| <b>HKEX</b><br>香 港 交 易 所                                 |                                             | Electronic Commun                                                   | ication Platform                           |
|----------------------------------------------------------|---------------------------------------------|---------------------------------------------------------------------|--------------------------------------------|
| Download Corner Sub                                      | mission Activity                            | Enquiry                                                             |                                            |
| ECP > Submission<br>Links<br>About ECP<br>ECP User Guide | Submission<br>MSM05 - Documen<br>File Name: | Its Request from HKEX                                               | Participant Services Testing Firm          |
| Change Password<br>Logout<br>HKEX Home                   |                                             | Submit Clear Back                                                   |                                            |
|                                                          | Enquiries:                                  | Market Surveillance & Monitoring<br>Email: surveillance@hkex.com.hk |                                            |
|                                                          |                                             | Copyright © 2010 Hong Kong Exchanges                                | and Clearing Limited. All rights reserved. |

Figure [65]: Landing page of "Document Request from HKEX"

Attach your submission in the ".zip" format (suggested tool WinZip) and then click the "Submit" button. After this, the ECP will perform certain validations before the file is accepted. These validations include (but are not limited to) the following:

- The file name is valid (i.e. it complies with the requirement of • MSM05 XXXXX YYYYMMDD.zip where XXXXX is the second to sixth characters of your ECP user ID and YYYY, MM and DD are year, month and date of the submission/resubmission<sup>4</sup> respectively); and
- The file size is within 4Mb.

## Appendix W.2: Uploading multiple files

If you need to submit multiple files, please zip them and upload as one file using the ".zip" format (suggested tool WinZip).